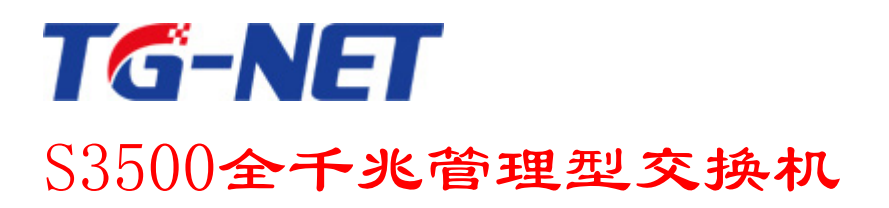

# 用户手册

©copyright 2011 by Shenzhen TG-NET Botone Technology Co.,Ltd. All rights reserved.

事先未征得深圳市万网博通科技有限公司(以下简称TG-

NET)的书面同意,任何人不得以任何方式拷贝或复制本文档中的任何内容。

TG-

NET不做与本文档相关的任何保证,不做商业性、质量或特定用途适用性的任何隐含保证。本文档中的信息 随时可能变更,而不另行通知。TG-NET保留对本出版物做修订而不通知任何个人或团体此类变更的权利。

# 深圳市万网博通科技有限公司

地址:深圳市龙华新区大浪街道华荣路北昱南通科技工业园2栋 邮编:518109 服务电话:400-088-7500 网址:http://www.tg-net.cn

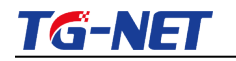

S3500系列全千兆管理型交换机用户手册

# 目 录

| 第一部分            | 硬件安装指导                            |                 | 5  |
|-----------------|-----------------------------------|-----------------|----|
| 第1章             | <b>使用</b> 说 <b>明</b>              |                 | 5  |
| 1.1             | 用途                                |                 | 5  |
| 1.2             | 前面板                               |                 | 5  |
| 1.3             | 后面板                               |                 |    |
| 第2章             | <b>安装前的准</b> 备                    |                 | 6  |
| 2.1             | <b>注意事</b> 项                      |                 | 6  |
| 2.2             | 检查 <b>安装</b> 场 <b>所</b>           |                 | 7  |
| 2.3             | 安装工具                              |                 |    |
| 第3章             | 安装                                |                 |    |
| 3.1             | 交换机的安装                            |                 |    |
| 3.2             | <i>电源线<b>及地</b>线连接</i>            |                 | 8  |
| 3.3             | <i>安装完后的检查</i>                    |                 | 9  |
| 第4章             | <b>技</b> 术资 <b>料</b> 详细说 <b>明</b> |                 |    |
| 第二部分            | WEB <b>配置指</b> 导                  |                 | 12 |
| 第1章             | <b>系</b> 统 <b>登</b> 陆             |                 | 12 |
| 第2章             | <b>系</b> 统 <b>状</b> 态             |                 |    |
| 2.1             | <i>系统信息</i>                       |                 |    |
| 2.2             | <i>系统日志</i>                       |                 |    |
| 2.3             | <b>端口</b> 统计                      |                 |    |
| 2.4             | <b>端口</b> 带宽统计                    |                 |    |
| 2.5             | 链 <b>路聚合状</b> 态                   |                 |    |
| 2.6             | LLDP统计                            |                 |    |
| 2.7             | IGMP 统计                           |                 |    |
| Http://www.tg-n | et.cn Page 2 of                   | f 13 400-088-75 | 00 |

# TG-NET

# S3500系列全千兆管理型交换机用户手册

| 2.8             | STP <b>信息</b> 统计 |              |              | 16 |
|-----------------|------------------|--------------|--------------|----|
| 2.9             | MAC地址表           |              |              | 17 |
| 第3章             | 设备 <b>基本配置</b>   | <u>.</u>     |              | 18 |
| 3.1             | IP <b>配置</b>     |              |              |    |
| 3.2             | Ipv6配置           |              |              |    |
| 3.3             | 。<br>管理Vlan      |              |              |    |
| 3.4             | <i>用户配置</i>      |              |              | 20 |
| 3.5             | <i>日志设置</i>      |              |              | 20 |
| 3.6             | 系统时间配置           | 프<br>        |              | 21 |
| 3.7             | Telnet <b>配置</b> |              |              |    |
| 3.8             | HTTP配置           |              |              |    |
| 3.9             | HTTPS配置          |              |              |    |
| 3.10            | <i>端口配置</i>      |              |              | 23 |
| 第4章             | <b>高级配置</b>      |              |              | 24 |
| 4.1             | 端口镜像配置           | <u> </u>     |              | 24 |
| 4.2             | 链 <b>路聚合</b>     |              |              | 25 |
| 4.3             | VLAN 管理          |              |              |    |
| 4.4             | Voice VLAN       |              |              |    |
| 4.5             | EEE <b>配置</b>    |              |              |    |
| 4.6             | 组 <b>播配置</b>     |              |              | 31 |
| 4.7             | IGMP Snoopir     | ng 配置        |              | 31 |
| 4.8             | 巨型帧配置            |              |              |    |
| 4.9             | 静态MAC表面          | 已置           |              |    |
| 4.10            | 动态MAC <b>配</b> 置 | <b>罗</b>     |              |    |
| 4.11            | LLDP <b>配置</b>   |              |              |    |
| 4.12            |                  |              |              |    |
| 第5章             | 设备 <b>高</b> 级配置  | <u>.</u>     |              |    |
| 5.1             | 端口限速配置           | ළ<br>1       |              |    |
| 5.2             | <i>风暴控制</i>      |              |              |    |
| 5.3             | <i>端口保护</i>      |              |              |    |
| Http://www.tg-n | et.cn            | Page 3 of 13 | 400-088-7500 |    |

| TG-N | S3500系列全千兆管理型交换机用户手册 |    |
|------|----------------------|----|
| 5.4  | DoS配置                | 38 |
| 5.5  | STP 配置               | 39 |
| 第6章  | <b>系</b> 统维护         | 41 |
| 6.1  | 设备 <b>启</b> 动        | 41 |
| 6.2  | <i>默认出厂设置</i>        | 41 |
| 6.3  | <b>固件升</b> 级         | 41 |
| 6.4  | Ping检测               | 42 |
| 6.5  | IPv6 Ping检测          | 42 |
| 6.6  | 网线检测                 | 43 |
| 6.7  | 公司信息                 | 43 |
| 第三部分 | <b>附</b> 录  常见故障诊断   | 44 |

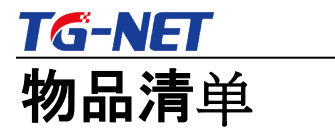

小心打开交换机包装盒,检查包装盒里面应有以下配件:

- ➤ 一台S3500系列全千兆管理型交换机;
- ➤ 一根交流电源连接线;
- ➤ 一根DB9-RJ45串口线;
- ▶ 一张用户手册光盘;
- ▶ 一张保修卡与合格证;
- ➤ 安装组件和其它配件;

如果发现有所损坏或者任何配件短缺情况,请及时和当地经销商联系;

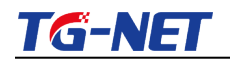

# 第一部分 硬件安装指导

### 使用说明

用途

S3500系列交换机包括以下型号:

1) S3500-26G-2F:

24个10/100/1000M电口, 2个千兆SFP独立光口, 1个Console口;

2) S3500-10G-2F:

8个10/100/1000M电口, 2个千兆SFP独立光口, 1个Console口;

本手册的用途是帮助您正确地使用S3500系列全千兆管理型交换机。

### 前面板

1) S3500-26G-2F

提供24个10/100/1000M电口, 2个千兆SFP独立光口, 1个Console口;交换机的 前面板示意图如1.1.1所示。

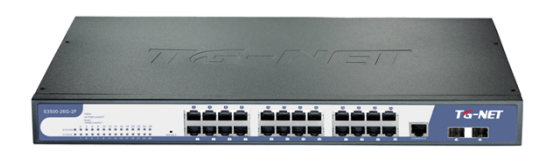

图1.1.1 S3500-26G-2F以太网交换机前面板示意图

2) S3500-10G-2F

提供8个10/100/1000M电口,2个千兆SFP独立光口,交换机的前面板示意图 如1.1.2所示。

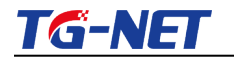

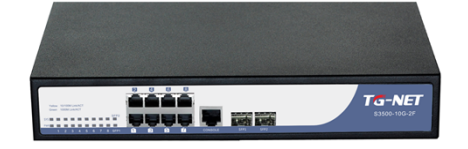

图1.1.2 S3500-10G-2F以太网交换机前面板示意图

▶ 指示灯

指示灯位于机器前面板的左侧。

1□ Power指示灯(电源指示灯)

它的位置在面板的最左侧的上边,交换机接上电源后,此指示灯为常亮。如果指

示灯不亮,请检查是否连接好了电源。

2□ System指示灯(系统指示灯)

它的位置在面板的最左侧的下边即Power正下方,当该指示灯闪亮时,表示交换机

上的系统工作正常。

3)10/100Mbps Link/ACT指示灯

当某端口协商为10/100Mbps连通时,相对应端口左边的10/100Mbps

Link/ACT指示灯点亮为黄色;当端口有数据通讯时,相对应端口左边的10/100Mb

ps Link/ACT黄色指示灯开始闪烁;

4)1000Mbps Link/ACT指示灯

当某端口协商为1000Mbps连通时,相对应端口左边的1000Mbps

Link/ACT指示灯点亮为绿色;当端口有数据通讯时,相对应端口左边的1000Mbps

Link/ACT绿色指示灯开始闪烁;

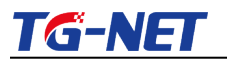

#### 后面板

| f | <u>b</u>    |   | 5 | 2 |    |         |   |   |
|---|-------------|---|---|---|----|---------|---|---|
|   | <b>(9</b> ) | 9 |   | ۲ | 15 | NC 220V | • | ) |
|   |             |   |   |   |    |         |   |   |

#### 图1.1.5 交换机后面板示意图

**电源插座**: 这是一个三芯电源插座, 把电源线母头接到这个插座上, 公头接到交流 电源上。

### 安装前的准备

注意事项

为避免使用不当造成设备损坏及对人身的伤害,请遵从以下的注意事项:

- ▶ 在清洁交换机前,应先将交换机电源插头拔出。不要用湿润的布料擦拭交换机,不可用液体清洗交换机。
- ▶ 请不要将交换机放在水边或潮湿的地方,并防止水或湿气进入交换机机壳。
- ▶ 请不要将交换机放在不稳定的箱子或桌子上,万一跌落,会对交换机造成 严重损害。
- ▶ 应保持室内通风良好并保持交换机通气孔畅通。
- ▶ 交换机要在正确的电压下才能正常工作,请确认工作电压同交换机所标示的电压相符。
- ▶ 为减少受电击的危险, 在交换机工作时不要打开外壳, 即使在不带电的情况下, 也不要随意打开交换机机壳。
- ➤ 在更换接口板时一定要使用防静电手腕,防止静电损坏单板。

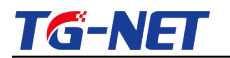

检查**安装**场所

以太网交换机必须在室内使用,无论您将交换机安装在机柜内还是直接放在 工作台上,都需要保证以下条件:

> 确认交换机的入风口及通风口处留有空间, 以利于交换机机箱的散热。

- ▶ 确认机柜和工作台自身有良好的通风散热系统。
- ▶ 确认机柜及工作台足够牢固, 能够支撑交换机及其安装附件的重量。
- ▶ 确认机柜及工作台的良好接地。

### 安装工具

- ▶ 一字螺丝刀
- ▷ 防静电手腕

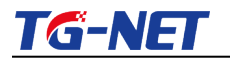

### 安装

#### 交换机的安装

## 交换机安装到19英寸机柜

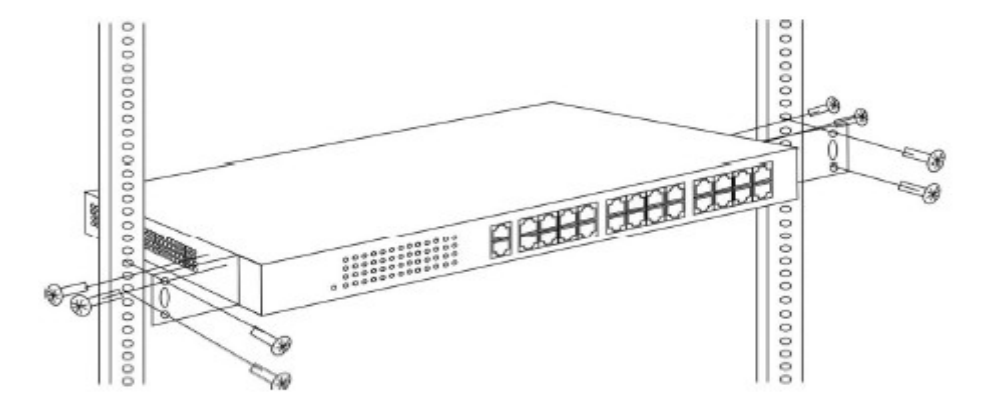

#### 图1.3.1交换机可以安装到19英寸标准机柜中

# 交换机安装到工作台

很多情况下,用户并不具备19英寸标准机柜,此时,人们经常用到 的方法就是将交换机放置在干净的工作台上,此种操作比较简单,操作 中,只要注意如下事项即可:

- ▶ 保证工作台的平稳性与良好接地;
- ▶ 交换机四周留出10cm的散热空间;
- ➤ 不要在交换机上放置重物

#### 电源线及地线连接

# 交流电源插座(建议)

建议使用有中性点接头的单相三线电源插座,或多功能计算机电源插座

Http://www.tg-net.cn

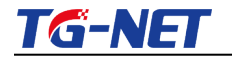

0

S3500系列全千兆管理型交换机用户手册

。电源的中性点在建筑物中要可靠接地,一般楼房在施工布线时,已将

本楼供电系统的电源中性点埋地,用户需要确认本楼电源是否已经接地

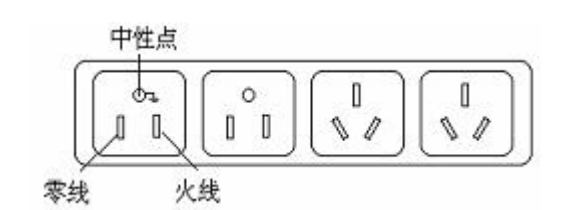

图1.3.2建议使用的电源插座

## **交流电源**线连接

第一步:将交换机的电源线一端插到交换机机箱后面板的电源插座上,

另一端插到外部的供电交流电源插座上。

第二步:检查交换机前面板的电源指示灯(PWR)是否变亮,灯亮则表示 电源连接正确。

### **安装完后的**检查

- ▶ 检查选用电源与交换机的标识电源是否一致;
- ▶ 检查地线是否连接;

o

- ▶ 检查配置电缆、电源输入电缆连接关系是否正确;
- 检查接口线缆是否都在室内走线,无户外走线现象;若有户外走线 情况,请检查是否进行了交流电源防雷插排、网口防雷器等的连接

# <u>TG-NET</u>

# **技**术资料详细说明

## ▶ 硬件规格

| 项目   | S3500-26G-2F                 | S3500-10G-2F               |
|------|------------------------------|----------------------------|
| 田中祥口 | 24个10/100/1000M电口            | 8个10/100/1000M电口           |
| 回た地口 | 2 <b>个千兆</b> SFP <b>光口</b>   | 2 <b>个千兆</b> SFP <b>光口</b> |
| 管理端口 | 1 <b>↑</b> Console <b>□</b>  |                            |
| 交換容量 | ≥52Gbps                      | ≥20Gbps                    |
| 包转发率 | 39Mpps                       | 15Mpps                     |
| 工作温度 | —20 <sup>~</sup> 50°C        |                            |
| 存储温度 | 40~70°C                      |                            |
| 工作湿度 | 10% <b>~</b> 90% <b>无凝</b> 结 |                            |
| 存储湿度 | 5% <b>~</b> 95% <b>无凝</b> 结  |                            |
| 外观尺寸 | 440(L)×285(W)×44.5(H)mm      | 280(L)*180(W)*44(H)mm      |
| 整机重量 | <4Kg                         | <1.5Kg                     |
| 输入电压 | AC:110~240V/50~60Hz          |                            |
| 整机功耗 | <30₩                         | <10₩                       |

### 图表 4-1 硬件功能说明

### ▶ 软件功能

| 项目                                             | S3500-26G-2F                                  | S3500-10G-2F                   |  |  |  |
|------------------------------------------------|-----------------------------------------------|--------------------------------|--|--|--|
|                                                | IEEE 802.3,10BASE-T <b>以太网</b> ;              |                                |  |  |  |
|                                                | IEEE 802.3u, <b>快速以太网标准</b> ;                 |                                |  |  |  |
|                                                | IEEE 802.3ab, <b>千兆以太网</b> 标准;                |                                |  |  |  |
|                                                | IEEE 802.3z, <b>千兆以太网光</b> 纤标 <b>准</b> ;      |                                |  |  |  |
|                                                | IEEE 802.3ad, 链 <b>路聚合</b> 协议;                |                                |  |  |  |
| <b>+ 1</b> +++++++++++++++++++++++++++++++++++ | IEEE 802.3x, 全双工以太网数据链路层流控;                   |                                |  |  |  |
| 又行沙以休准                                         | IEEE 802.3az, EEE <b>高效</b> 节 <b>能以太网</b> 标准; |                                |  |  |  |
|                                                | IEEE 802.1q, VLAN标 <b>准</b> ;                 |                                |  |  |  |
|                                                | IEEE 802.1p, QoS/CoS <b>服</b> 务质量             | ,                              |  |  |  |
|                                                | IEEE 802.1d, <b>生成</b> 树协议;                   |                                |  |  |  |
|                                                | IEEE 802.1w, <b>快速生成</b> 树协议;                 |                                |  |  |  |
|                                                | IEEE 802.1s, <b>多生成</b> 树协议;                  |                                |  |  |  |
|                                                | 支持8K MAC地址表;                                  |                                |  |  |  |
| MACTUL                                         | <b>支持自动更新,双向学</b> 习;                          |                                |  |  |  |
|                                                | 支持基于端口、协议、ACL的 VLAN                           | ;                              |  |  |  |
| VLAN                                           | 最多支持4K 个VLAN;                                 |                                |  |  |  |
|                                                | <b>支持</b> 802.1Q标准 VLAN;                      |                                |  |  |  |
|                                                | <b>支持</b> STP <b>生成</b> 树协议;                  |                                |  |  |  |
| <b>生成</b> 树                                    | 支持RSTP快速生成树协议;                                |                                |  |  |  |
|                                                | 支持MSTP多生成树协议;                                 |                                |  |  |  |
| 端口汇聚                                           | 支持8组汇聚,每组最多支持8个端                              | Б П                            |  |  |  |
| 端口镜像                                           | <b>支持收</b> 发双向的端口镜像;                          |                                |  |  |  |
| <b>环败伊</b> 托                                   | <b>支持</b> 环路保护功能,实时监测、迅                       | <b>速</b> 报警 <b>、精准定位、智能阻塞、</b> |  |  |  |
| 邓哈林伊                                           | 自动 <b>恢复</b> ;                                |                                |  |  |  |
| 端口隔离                                           | 支持下行端口相互隔离,同时都能                               | 《与上行口通信;                       |  |  |  |

# TG-NET

### S3500系列全千兆管理型交换机用户手册

| <b>港口</b> 运物      | 支持半双工基于背压式控制;                                         |
|-------------------|-------------------------------------------------------|
| 端口沉控              | 支持全双工基于PAUSE帧;                                        |
| 端口限速              | <b>支持基于端口的</b> 输入/输出带宽管理                              |
| 组播控制              | 支持IGMPv1/2/3和MLDv1/2 Snooping,                        |
|                   | 支持未知单播、多播、未知多播、广播类型的风暴抑制                              |
|                   | 支持基于带宽调节、风暴过滤、ACL <b>策略方式的</b> 风暴抑制                   |
| □星扣割              | 支持防攻击策略,可防常见的Land攻击、Blat攻击、Ping攻击、TC                  |
| )///**** 141 11.1 | L <b>控制</b> Flag <b>攻</b> 击;                          |
|                   | 支持用户端口+IP地址+MAC地址;                                    |
|                   | 支持基于端口的MAC地址数量的安全限制;                                  |
|                   | SP(Strict Priorty), 严格优先级轮转算法;                        |
|                   | WFQ (Weighted Fair Queuing)加权公平排队;                    |
|                   | WRR (Weighted Round Robin), 加权优先级轮转算法;                |
|                   | Random Early Detect (RED), <b>随机早期</b> 检测 <b>算法</b> ; |
| QOS               | WeightedRandomEarlyDetection                          |
|                   | (WRED), 加权随机早期检测算法;                                   |
|                   | Head Of Line, <b>防止</b> 拥塞机制;                         |
|                   | 802.1p端口队列优先级算法;                                      |
|                   | Differentiated Service, <b>区分式服</b> 务;                |
| 网线线序              | 支持Auto-MDIX <b>功能</b> , 自动识别 <b>直通网线和交叉网</b> 线        |
| 协商模式              | 端口支持自动协商功能(自协商传输速率和双工模式)                              |
|                   | <b>支持</b> 检测网线的联通性;                                   |
|                   | 支持配置文件上传/下载;                                          |
| 系统维护              | 支持升级包上传;                                              |
|                   | 支持系统日志查看;                                             |
|                   | 支持WEB恢复出厂配置;                                          |
|                   | 支持TGCP云平台统一管理;                                        |
| 网络管理              | 支持WEB界面管理;                                            |
|                   | 支持CLI界面管理;                                            |
|                   | 支持SNMP管理;                                             |

图表 4-2 软件功能说明

# 第一部分 WEB配置指导

### 系统登陆

交换机采用web视图方式进行管理,交换机的缺省IP是192.168.255.1。在登陆 之前,请确保管理PC的IP地址与交换机IP地址在同一网段内,否则无法访问交换 机管理IP地址。设置好后,在浏览器中输入192.168.255.1,即可访问交换机的配置 页面。

该WEB界面分为八大模块,分别为系统状态、设备配置、端口配置、高级配置、网络管理、QoS配置、网络安全、系统维护。下面将分别对各模块进行介绍。

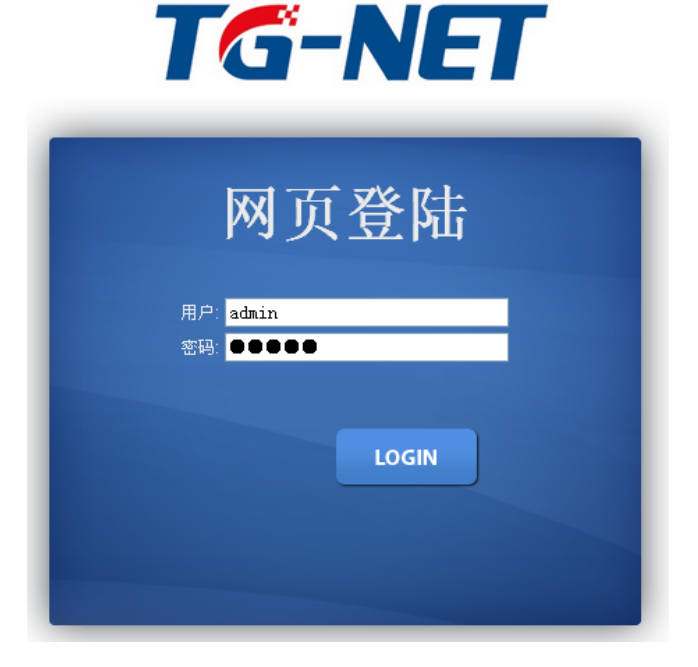

图2.1.1**交换机登**陆页面

上图是交换机登陆页面,系统缺省的密码是admin(注意大小写),系统仅允许 单一管理员登陆,当管理员登陆时,来自其他的登陆请求会被拒绝。当管理员退 出登陆后,来自其他IP的用户可以登陆配置设备。

如果出现管理IP地址冲突,则表明上次管理时没有正常退出,设备里仍然保存着上一管理员信息。此时可以选择重新启动设备或者静止等待180s后再登陆。

建议管理员第一次登陆后即修改交换机IP地址和密码,交换机不要和DHCP服 务器或者网关设备分配在同个网段。

# 第1章 系统状态

# 系统信息

| TG-NE        | <b>T</b>     | 4 13 14 17 18 19 10 12 12 13 14 15 10 10 10 12 13 14 15 15 15 15 15 15 15 15 15 15 15 15 15 |
|--------------|--------------|---------------------------------------------------------------------------------------------|
|              | 系统信息         | 進出 重启 English                                                                               |
| 设备状态<br>系统信息 | 系统信息         |                                                                                             |
| 系统日志         |              |                                                                                             |
| 端口统计<br>端口状态 | ▼ 系统信息       |                                                                                             |
| 確路聚合         |              |                                                                                             |
| LLDP统计       | 信息名称         | 信息聚発                                                                                        |
| IGMP统计       | <b></b> 親仟駅本 | V1.1                                                                                        |
| STP统计        | MAC地址        | AC:31:9D:02:00:00                                                                           |
| MAC地址表       | 序列号          | A20                                                                                         |
| 基本设置         | 设备型号         | \$3500-26G-2F                                                                               |
| 高级配置         | IP地址         | 192.168.255.35                                                                              |
| 网络安全         | 子网推码         | 255.255.255.0                                                                               |
| 杀犹难护         | 阿关地址         | 192.168.255.254                                                                             |
|              | 固件版本         | T1.0.4                                                                                      |
|              | 固件日期         | Mon Apr 28 19:20:39 CST 2014                                                                |
|              | 系统运行时间       | 0 days, 4 hours, 15 mins, 10 secs                                                           |
|              |              |                                                                                             |

图表 2-1系统信息

图为交换机系统信息显示界面。在页面中,可以编辑系统名称;查看设备的型 号、MAC地址、设备序列号、软件版本、硬件版本、IP地址、子网掩码、网关地址等。

系统日志

| Logging信息   |                                                                         |                                                              |
|-------------|-------------------------------------------------------------------------|--------------------------------------------------------------|
| 过滤器选择       |                                                                         |                                                              |
| 目标          | 严格                                                                      | 种类                                                           |
| buffered 🛩  | 选择标准 🗸                                                                  | 选择类别 🗸                                                       |
| 查看          |                                                                         |                                                              |
| ▼ Logging信息 |                                                                         |                                                              |
| 信息名称        | fi                                                                      | 信息值                                                          |
| 目标          | buffered                                                                |                                                              |
| 产格          | emerg, alert, crit, error, warning, notice                              |                                                              |
| 种类          | ACL, CABLE_DIAG, IGMP_SNOOPING, L2, LLDP, Mirror, Platfo<br>Trunk, VLAN | orm, PM, Port, QoS, Rate, SNMP, STP, Security-suite, System, |
| 条目统计        | 18                                                                      |                                                              |
|             |                                                                         |                                                              |
|             |                                                                         |                                                              |
|             | J述密选择<br>日标<br>buffered ▼                                               | J2波器表择<br>目标                                                 |

#### 图表 2-2端口统计

图为**交**换机系统日志显示界面。在页面中,可查看设备运行过程中的一些系统日志信息,方便维护人员分析问题。

### 端口统计

| TG-N                | <b>ET</b> 1111111111111111111111111 | 10 10 10 Link<br>1000/10000 M Link |
|---------------------|-------------------------------------|------------------------------------|
|                     | 端口统计                                | 進出 重启 English                      |
| <b>设备状态</b><br>系统信息 | 端口统计                                | *                                  |
| 系统日志                | 端口MIB统计配置                           |                                    |
| 端口统计                |                                     | 端口                                 |
| 端口状态<br>链路聚合        |                                     | GEI 💌                              |
| LLDP统计              |                                     |                                    |
| IGMP统计              | ▼ GF1 mib计数据                        |                                    |
| STP统计               |                                     |                                    |
| MAC地址表              | 清除 刷新                               |                                    |
| 基本设置                | Rmon mib计数器名称                       | mib计数值                             |
| 高级配置                | etherStatsDropEvents                | 0                                  |
| 网络安全<br>系统维护        | etherStatsOctets                    | 1679884                            |
|                     | etherStatsPkts                      | 10627                              |
|                     | etherStatsBroadcastPkts             | 164                                |
|                     | etherStatsMulticastPkts             | 340                                |
|                     | etherStatsCRCAlignErrors            | 0                                  |
|                     | etherStatsUnderSizePkts             | 0                                  |
|                     | etherStatsOverSizePkts              | 0                                  |
|                     |                                     |                                    |

图表 2-3端口统计

图为交换机端口统计显示界面。在页面中,可以看到每个端口发送/接收的包数量、字节数,发送/接收错误报文数。当端口的错误报文数过多则说明该端口的工作状态很差,需要检查端口所连的网线或者对方网卡是否存在问题。

在该项**功能中,本软件版本不支持数据的**实时**刷新,需要人工点**击"**刷新**"按 钮来查看新的数据信息。

端口带宽统计

| TG-NE                   |                                                                     |
|-------------------------|---------------------------------------------------------------------|
|                         | 第四件部 谜出 重局 English                                                  |
| 设备状态                    | 编口带资                                                                |
| 承統信息<br>系統日志<br>2010年1月 | Gbps 100Mbps 10Mbps Link Down Refresh period: 5 💌 sec IFG: Enable 💌 |
| 端口状态                    | Тх                                                                  |
| 链路聚合                    |                                                                     |
| LLDP统计                  |                                                                     |
| IGMP编计                  |                                                                     |
| STP统计                   |                                                                     |
| MAC地址表                  |                                                                     |
| 基本设置<br>高级配置<br>网络安全    |                                                                     |
| 系统维护                    | 0% 0% 0% 0% 0% 0% 0% 0% 0% 0% 0% 0% 0% 0                            |
|                         | Rx                                                                  |
|                         |                                                                     |
|                         |                                                                     |

#### 图表 2-4端口带宽统计

图为交换机端口带宽显示界面。在页面中,可以看见每个端口进、出口带宽 大小:1000Mbps、100Mbps、10Mbps。

# 链**路聚合状**态

| L       | LAG状态   |    |        |            |      |       |
|---------|---------|----|--------|------------|------|-------|
|         | → LAG状态 |    |        |            |      |       |
| P统计     | LAG     | 名称 | 类型     | 链路状态       | 活跃成员 | 备用成员  |
| 4P统计    | LAG1    |    | Static | DOWN       |      | GE5-6 |
| /统计     | LAG2    |    | Static | UP         | GE8  | GE7   |
| AC地址表   | LAG3    |    |        | 不存在        |      | •     |
| 设置      | LAG4    |    |        | 不存在        |      |       |
| 配置      | LAG5    |    |        | 不存在        | •    | •     |
| 安全      | LAG6    |    |        | 不存在        | •    | •     |
|         | LAG7    |    |        | 不存在        |      |       |
| .sp: 1/ |         |    |        | THE REPORT |      |       |

图表 2-5链路聚合状态

图为交换机链路聚合状态显示界面。在页面中,可以查看到对交换机设置的端口聚合的详细情况。例如:聚合组(LAG)、链路状态、聚合组成员等等;

# LLDP统计

| G-NE                                          | T      |                                           | 6 7 8 9 10                                   |                       | 5 16 17 18 19       |                       | DOWN<br>10/100M Link<br>1000/10000 M L | ink                  |                                                                                                  |                  |
|-----------------------------------------------|--------|-------------------------------------------|----------------------------------------------|-----------------------|---------------------|-----------------------|----------------------------------------|----------------------|--------------------------------------------------------------------------------------------------|------------------|
| l I                                           | LLDP统计 | t                                         |                                              |                       |                     |                       |                                        |                      | 進出                                                                                               | 重启 English       |
| i状态                                           | LL     | LDP统计                                     |                                              |                       |                     |                       |                                        |                      |                                                                                                  |                  |
| 売信息                                           |        |                                           |                                              |                       |                     |                       |                                        |                      |                                                                                                  |                  |
| 6日志                                           |        |                                           |                                              |                       |                     |                       |                                        |                      |                                                                                                  |                  |
| 13617                                         | -      | LLDP全局统计                                  |                                              |                       |                     |                       |                                        |                      |                                                                                                  |                  |
| 10.2                                          |        |                                           |                                              |                       |                     |                       |                                        |                      |                                                                                                  |                  |
|                                               |        | 清除 刷新                                     |                                              |                       |                     |                       |                                        |                      |                                                                                                  |                  |
|                                               |        | 插入                                        |                                              |                       |                     |                       |                                        |                      | 4                                                                                                |                  |
| 0151+                                         |        | 删除                                        |                                              |                       |                     |                       |                                        |                      | 2                                                                                                |                  |
|                                               |        | 下降                                        |                                              |                       |                     |                       |                                        |                      | 0                                                                                                |                  |
| C地址表                                          |        | 1.14                                      |                                              |                       |                     |                       |                                        |                      | 0                                                                                                |                  |
| AC地址表<br>设置                                   |        | Age Outs                                  |                                              |                       |                     |                       |                                        |                      | 0                                                                                                |                  |
| C地址表<br><b>父置</b><br><b>钇置</b>                |        | Age Outs                                  |                                              |                       |                     |                       |                                        |                      | 0                                                                                                |                  |
| AC地址表<br>设置<br>配置<br>安全                       |        | Age Outs                                  |                                              |                       |                     |                       |                                        |                      | 0                                                                                                |                  |
| C地址表<br>发置<br>記置<br>安全<br>集护                  |        | Age Outs                                  |                                              |                       |                     |                       |                                        |                      | 0                                                                                                |                  |
| C地址表<br>父置<br>記置<br>交全<br>後护                  |        | Age Outs                                  |                                              |                       |                     |                       |                                        |                      | 0                                                                                                |                  |
| CL地址表<br>段置<br>配置<br>安全<br>维护                 | •      | Age Outs                                  |                                              |                       |                     |                       |                                        |                      | 0                                                                                                |                  |
| C 地址表<br>段置<br>配置<br>安全<br>维护                 |        | Age Outs LLDP端口统计                         | TXŧĘ                                         |                       | RXI                 | N                     | RX                                     | TLVs                 | 0                                                                                                | IX Ágeouts       |
| C18址表<br>段 <b>型<br/>以型</b><br>投全<br>숉护        | •      | Age Outs LLDF端口统计 编口                      | TX帧<br>总计                                    | 总计                    | RXI<br>丢弃           | NA<br>浙联成员            | RX<br>丢弃                               | TLVs<br>未知           | 0<br>0                                                                                           | tX Ageouts<br>总计 |
| C:地址表<br>受 <b>置</b><br>纪 <u>章</u><br>安全<br>条护 |        | Age Outs<br>LLDP端口统计<br>GE1               | TX帧<br>总计<br>254                             | <u>总计</u><br>0        | RXI<br>丢弃<br>0      | X 适款成员<br>0           | RX<br>丢弃<br>0                          | TLVs<br>未知<br>0      | 0<br>0<br>7                                                                                      | X Ageouts<br>호규  |
| C地址表<br>反置<br>起量<br>社会<br>全全                  | •      | Age Outs LLDP编口统计 GE1 GE2                 | TX帧           違計           254           469 | <u>总计</u><br>0<br>461 | RX4<br>丢弃<br>0<br>0 | X 活跃成员<br>0<br>0      | RX *<br>医养<br>0<br>0                   | TLVs<br>未知<br>0<br>0 | 0<br>0<br>7<br>7<br>7<br>7<br>0<br>0<br>0                                                        | tX Ageouts<br>초计 |
| に地址表<br>設置<br>配量<br>安全<br>後か                  | •      | Age Outs<br>LLDP端口统计<br>GE1<br>GE2<br>GE3 | <b>工X帧</b><br>总计<br>254<br>469<br>5          | <u>总计</u><br>0<br>461 | RX4<br>丢弃<br>0<br>0 | X 适款成员<br>0<br>0<br>0 | RX :<br><u> 去</u> 弃<br>0<br>0<br>0     | TLVs<br>未知<br>0<br>0 | 0<br>0<br>7<br>7<br>7<br>7<br>7<br>7<br>7<br>7<br>7<br>7<br>7<br>7<br>7<br>7<br>7<br>7<br>7<br>7 | X Ageouts<br>호규  |

图表 2-6 LLDP统计

图为交换机LLDP信息显示界面。设备开启LLDP(链路层发现协议)功能以后,可在此查看交换机端口相关LLDP信息。

# IGMP 统计

| TG-NE  | 2 2 2 3 2 4 2 5 7 1 9 10 10 10 10 10 10 10 10 10 10 10 10 10 | 2             |
|--------|--------------------------------------------------------------|---------------|
| 16     | IP場代                                                         | 選出 重启 English |
| 设备状态   | IGMP Snooping统计                                              | <u>^</u>      |
| 系统信息   |                                                              |               |
| 系统日志   |                                                              |               |
| 端口统计   | ▼ IGMP Snooping续计                                            |               |
| 端口状态   | i tom shoopingaan                                            |               |
| 链路聚合   | 清除 刷新                                                        |               |
| LLDP统计 | 统计句                                                          | Counter       |
| IGMP统计 | Tatal DV                                                     | 66607         |
| STP统计  |                                                              | 505007        |
| MAC地址表 | Valid KX                                                     | 56590         |
| 基本设置   | Invalid RX                                                   | 17            |
| 高级配置   | Other RX                                                     | 0             |
| 网络安全   | Leave RX                                                     | 0             |
| 系统维护   | Report RX                                                    | 0             |
|        | General Query RX                                             | 0             |
|        | Specail Group Query RX                                       | 0             |
|        | Specail Group & Source Query RX                              | 0             |
|        | Leave TX                                                     | 0             |

图表 2-7 LLDP统计

图为交换机IGMP信息显示界面。设备开启IGMP Snooping功能以后,可在此查看交换机统计的IGMP包信息。

# **STP信息**统计

| TG-N                | ET    |       |           |             | DOWN<br>10/100M Link<br>1000/10000 M Link |               |
|---------------------|-------|-------|-----------|-------------|-------------------------------------------|---------------|
|                     | STP统计 |       |           |             |                                           | 退出 重启 English |
| <b>设备状态</b><br>系统信息 | S     | TP统计  |           |             |                                           |               |
| 系统日志                | _     |       |           |             |                                           |               |
| 端口统计                | -     | STP统计 |           |             |                                           |               |
| 端山状态<br>链路聚合        |       |       |           |             |                                           |               |
| LLDP统计              |       | 端口    | 配置BDPUs接收 | TCN BDPUs接收 | 配置BDPUs传输                                 | TCN BDPUs传输   |
| IGMP统计              |       | GE1   | 0         | 0           | 0                                         | 0             |
| STP统计               |       | GE2   | 0         | 0           | 0                                         | 0             |
| MAC地址表              |       | GE3   | 0         | 0           | 0                                         | 0             |
| 本设置                 |       | GE4   | 0         | 0           | 0                                         | 0             |
| 级配置                 |       | GE5   | 0         | 0           | 0                                         | 0             |
| [络安全                |       | GE6   | 0         | 0           | 0                                         | 0             |
| 沈準炉                 |       | GE7   | 0         | 0           | 0                                         | 0             |
|                     |       | GE8   | 0         | 0           | 0                                         | 0             |
|                     |       | GE9   | 0         | 0           | 0                                         | 0             |
|                     |       | GE10  | 0         | 0           | 0                                         | 0             |
|                     |       | GE11  | 0         | 0           | 0                                         | 0             |

图表 2-8 STP统计

图为交换机STP统计显示界面。在页面中,可以看到交换机的每个端口、每个端口聚合组对应STP的BPDU数据包的统计情况。

# MAC地址表

| TG-NE                                                                                           | Γ                                        | <u></u>                                                                       | 14 15 16 17 18 19 20 |         | <ul> <li>DOWN</li> <li>10/100M</li> <li>1000/100</li> </ul> | Link<br>000 M Link | X |
|-------------------------------------------------------------------------------------------------|------------------------------------------|-------------------------------------------------------------------------------|----------------------|---------|-------------------------------------------------------------|--------------------|---|
| 20<br><b>设备状态</b><br>系统信息<br>系统信息<br>或口纸计<br>端口长志<br>储路完合<br>LLDP纸计<br>IGMP纸计<br>STP纸计<br>STP纸计 | C1841<br>动<br>二<br>中<br>二<br>い<br>重<br>和 | た<br>本学习<br>にA<br>LAN<br>default マ<br>にAC地址 00:00:00:00:00<br>を 清除<br>MAC地址信息 |                      |         |                                                             | 選出 重局 English      |   |
| 基本设置                                                                                            |                                          | FIRST PREV 1 NEXT LAST                                                        |                      |         |                                                             |                    |   |
| 高级配置                                                                                            |                                          | MAC Address                                                                   | VLAN                 | Туре    | Port                                                        |                    |   |
| 系统维护                                                                                            |                                          | 00:07:E9:23:46:76                                                             | default(1)           | Dynamic | LAG2                                                        | 添加到静态MAC地址表        |   |
|                                                                                                 |                                          | 00:0C:29:CD:2C:99                                                             | default(1)           | Dynamic | LAG2                                                        | 添加到静态MAC地址表        |   |
|                                                                                                 |                                          | 00:16:D3:32:8B:5C                                                             | default(1)           | Dynamic | LAG2                                                        | 漆加到静态MAC地址表        |   |
|                                                                                                 |                                          | 00:1E:67:31:07:B6                                                             | default(1)           | Dynamic | LAG2                                                        | 添加到静态MAC地址表        |   |
|                                                                                                 |                                          | 00:1E:67:55:51:50                                                             | default(1)           | Dynamic | LAG2                                                        | 添加到静态MAC地址表        |   |
|                                                                                                 |                                          | 00:25:90:38:54:2A                                                             | default(1)           | Dynamic | LAG2                                                        | 添加到静态MAC地址表        |   |
|                                                                                                 |                                          | 00:25:90:3E:F6:2E                                                             | default(1)           | Dynamic | LAG2                                                        | 添加到静态MAC地址表        |   |
|                                                                                                 |                                          |                                                                               |                      |         |                                                             |                    |   |

图表 2-9 MAC地址表

图中显示 MAC

地址表显示和配置页面,在页面中,用户可以查看交换机动态学习的MAC地址, 并且可以将学习的MAC添加到静态地址表里面;

# 第2章 设备基本配置

### IP配置

| TG-N         |           | 2 2 2 2 2 2 2 2 2 2 2 2 2 2 2 2 2 2 2 |
|--------------|-----------|---------------------------------------|
|              | IP地址      | 遞出 重启 English                         |
| 设备状态<br>基本设置 | IP地址      |                                       |
| IP地址         | IP地址配置    |                                       |
| IPV6地址       | 模式        | Static ○DHCP                          |
| 管理VLAN       | IP地址      | 192. 168. 255. 35                     |
| 用戶配查<br>日志设置 | 子開掩码      | 255. 255. 0                           |
| 时间设置         | 開关        | 192. 168. 255. 254                    |
| Telnet       | DNS服务器1   | 168. 95. 1. 1                         |
| HTTPS        | DNS服务器2   | 168. 95. 192. 1                       |
| 端口配置         | 应用        |                                       |
| 高级配置         |           |                                       |
| 內如女王<br>系统维护 | → IP信息    |                                       |
|              |           |                                       |
|              | 信息名称      | Information Value                     |
|              | DHCP状态    | Disabled                              |
|              | 静态IP地址    | 192.168.255.35                        |
|              | 静态子网境码    | 255.255.255.0                         |
|              | 首次网关      | 192.168.255.254                       |
|              | 静态DNS服务器1 | 168.95.1.1                            |
|              | 静态DNS服务器2 | 168.95.192.1                          |

图表 3-1 IP配置

图为**交换机系统IP地址配置界面。**该页**面用来配置**设备**管理接口**"Interface Vlan

1"的IP地址,初始情况下设备的IP地址、掩码、网关几项会显示在页面表单中。修 改表单内容后,点击"保存"以完成对地址的修改;点击"重置",会将表单内容恢复 到未修改的初始值。

当客户选择 DHCP 客户端打后,将会自动获取 IP,进入WEB 将会使用自动获取后的 IP。更改 IP后将用更改后的 IP进入 WEB页面。

### 注意:

请不要随意修改交换机子网掩码等信息,如修改不当,会出现无法登陆交换机的情况

# lpv6配置

|                             | IPV6地址          | 運出 重启 English               |
|-----------------------------|-----------------|-----------------------------|
| ≤状态<br>ド设置                  | IPv6地址          |                             |
| P地址                         | IPv6地址配置        |                             |
| PV6地址                       | 自动配置            | ○禁止 ⊙ 使能                    |
| 管理VLAN                      | IPv6地址          | [:: ]/ [0                   |
| 用尸配置<br>日本沿男                | 网关              |                             |
| 时间设置                        | DHCPv6客户端       | ◎ 整止 ○ 侍能                   |
| elnet<br>TTP<br>TTPS<br>印配費 | 应用<br>- 1896年 月 |                             |
| 記<br>記<br>記                 | · IPV61a.23     |                             |
| 音安全                         | 信息名称            | Information Value           |
| 化维护                         | 自动配置            | Enabled                     |
|                             | IPv6用于地址        | fe80::ae31:9dff:fe02:0 / 64 |
|                             | IPv6用于路由        |                             |
|                             | IPv6静态地址        | fe80::ae31:9dff:fe02:0 / 0  |
|                             | IPv6静态路由        |                             |
|                             | DHCPv6客户端       | Disabled                    |

图表 3-2 IP配置

图为交换机系统IPv6版本地址配置界面。

## 管理Vlan

| TG-N                   | <b>T</b>   | 19 20 21 22 23 21 23 25 25 26 20 1000 Link<br>10/1000 Link<br>1000/10000 Link |
|------------------------|------------|-------------------------------------------------------------------------------|
|                        | 管理VLAN     | 選出 重启 English                                                                 |
| 设备状态<br>基本设置           | 管理VLAN配置   |                                                                               |
| IP地址                   | 管理VLAN配置   |                                                                               |
| IPV6地址                 | 管理VLAN配置   | default(1) 💌                                                                  |
| 管理VLAN<br>用户配置<br>日志设置 | 应用         |                                                                               |
| 时间设置<br>Teinet         | ◆ 管理VLAN状态 |                                                                               |
| HTTP                   | 配置名称       | 配置值                                                                           |
| 端口配置                   | 管理VLAN配置   | 1                                                                             |
| 高级配置<br>网络安全<br>系统维护   |            |                                                                               |

图表 3-3 IP配置

图为交换机系统IP地址配置界面。该页面用来配置设备管理接口"Interface Vlan 1"

### 用户配置

| TG-NI                | 7      | 12 13 14 15 16 17 18 1 |    | <ul> <li>DOWN</li> <li>10/1000</li> <li>1000/10</li> </ul> | l Link<br>000M Link |            |
|----------------------|--------|------------------------|----|------------------------------------------------------------|---------------------|------------|
|                      | 用户配置   |                        |    |                                                            | 進出                  | 重启 English |
| 设备状态<br>基本设置         | 本地用户信息 |                        |    |                                                            |                     |            |
| IP地址                 | 新用户    |                        |    |                                                            |                     |            |
| IPV6地址               | 用户名    | 密码类型                   | 密码 |                                                            | 重新输入密码              | 权利类型       |
| 管理VLAN<br>用户配置       |        | Clear Text 🗸           |    |                                                            |                     | Admin 🗸    |
| 日志设置<br>时间设置         | 应用     |                        |    |                                                            |                     |            |
| Telnet<br>HTTP       | ▼ 本地用户 |                        |    |                                                            |                     |            |
| HTTPS<br>端口配置        | 用户名    | 密码                     | 类型 |                                                            | 权利类型                | 更改         |
| 高级配置<br>网络安全<br>系统维护 | admin  | Encrypted              |    | Admin                                                      |                     |            |

图表 3-4 用户配置

图为交换机系统账号配置界面。此页面可修改设备登录密码,请牢记新密码,防 止密码丢失登录设备失败。

## 日志设置

| TG-NE                | <b>T</b>        | DOWN<br>10100M Link<br>1000/1000M Link |
|----------------------|-----------------|----------------------------------------|
|                      | 日志服务種 本地日志 远程日志 | 遞出 重启 English                          |
| 设备状态<br>基本设置         | 日志配置            |                                        |
| IP地址                 | 日志配置            |                                        |
| IPV6地址               | 日志服务            | ● 使能 ◎ 禁止                              |
| 管理VLAN<br>用户配置       | 应用              |                                        |
| 日志设置                 |                 |                                        |
| 时间设置                 | → 日志信息          |                                        |
| Telnet               |                 |                                        |
| нттр                 | 信息名称            | 信息值                                    |
| HTTPS<br>端口配置        | 日志服务            | enabled                                |
| 高级配置<br>网络安全<br>系统维护 |                 |                                        |

### 图表 3-5 LOG配置

图为交换机LOG配置界面SYSLOG配置页面,可配置远端日志服务器信息, 将设备日志信息保存到远端服务器,提供备份查看功能。"上传到服务器"项,是对 LOG功能的全局配置<使能、禁用>可选择;"服务器IP地址"项需填入要记录LOG 的服务器;

# 系统时间配置

| TG-NI          | <b>T</b> *******   | 10 13 13 13 14 13 15 17 13 19 20 33 12 23 31 25 35<br>10 100/100000 Link<br>10 000/100000 Link | <          |
|----------------|--------------------|------------------------------------------------------------------------------------------------|------------|
|                | 系统时间 SNTP设置        | 進出 重启 English                                                                                  |            |
| 设备状态<br>基本设置   | 系统时间               |                                                                                                | ^          |
| IP地址           | 系统时间设置             |                                                                                                |            |
| IPV6地址         | SNTP使能             | ◎禁止 ○ 使能                                                                                       |            |
| 管理VLAN<br>用の配置 | 手动设置时间             | Year 2000 💌 Month Jan 💌 Day 1 💌 Hours 0 💌 Minutes 0 💌 Seconds 0 💌                              |            |
| 日志设置           | 时区                 | None                                                                                           |            |
| 时间设置           | 夏令时                | Disable 💌                                                                                      |            |
| Telnet         | 夏令时偏移              | 60 (1 - 1440) Minutes                                                                          |            |
| HTTP           | Recurring From     | Day Sun 🗸 Week 1 🗸 Month Jan 🗸 Hours 0 🗸 Minutes 0 🗸                                           | 8          |
| 端口配置           | Recurring To       | Day Sun v Week 1 v Month Jan v Hours 0 v Minutes 0 v                                           |            |
| 高级配置           | Non-recurring From | Year 2000 v Month Jan v Date 1 v Hours 0 v Minutes 0 v                                         |            |
| 网络安全           | Non-recurring To   | Year 2000 v Month Jan v Date 1 v Hours 0 v Minutes 0 v                                         |            |
| A 34.98.9      | 应用                 |                                                                                                |            |
|                | ▼ 系统时间信息           |                                                                                                |            |
|                |                    |                                                                                                |            |
|                | 信息名称               | 信息值                                                                                            |            |
|                | 当前日期/时间            | 12:22:28 DFL(UTC+8) Jan 01 2000                                                                |            |
|                | SNTP               | Disabled                                                                                       |            |
|                | 时区                 | UTC+8                                                                                          | <b>v</b> ~ |

图表 3-6 系统时间配置

图为交换机系统NTP配置界面。NTP是用来使计算机时间同步化的一种协议, 它可以使计算机对其服务器做同步化,它可以提供高精准度的时间校正(LAN上 与标准间差小于1毫秒,WAN上几十毫秒),且可介由加密确认的方式来防止恶毒 的协议攻击。"模式"项控制功能的全局操作,有禁用和使能两种选项。服务器1-5是填入服务器的IP地址。

### Telnet配置

| TG-N                 | <b>ET</b> ++++++++++++++++++++++++++++++++++++ | 22 22 23 23 23 24 DOWN<br>10/100M Link<br>100010000M Link |
|----------------------|------------------------------------------------|-----------------------------------------------------------|
|                      | Telnet                                         | 選出 重启 English                                             |
| 设备状态<br>基本设置         | Telnet配置                                       |                                                           |
| IP地址                 | Teinet配置                                       |                                                           |
| IPV6地址               | Telnet服务器                                      | Disabled V                                                |
| 管理VLAN               |                                                |                                                           |
| 用户配置                 | 应用 断开                                          |                                                           |
| 日志设置                 |                                                |                                                           |
| 时间设置                 | ▼ Teinet信息                                     |                                                           |
| Telnet               |                                                |                                                           |
| нттр                 | 信息名称                                           | Information Value                                         |
| HTTPS                | Telnet服务器                                      | Disabled                                                  |
| 端口配置                 | 当前Telnet会期计数                                   | 0                                                         |
| 高级配置<br>网络安全<br>系统维护 |                                                | 1-                                                        |

#### 图表 3-7 NTP配置

图为交换机Telnet管理功能开启界面。用户开启这个功能后可以远程Telnet管理此交换机。

## HTTP配置

| TG-NE        | 7 *********** |                      | <ul> <li>DOWN</li> <li>10/100M Link</li> <li>1000/10000 M Link</li> </ul> |               |
|--------------|---------------|----------------------|---------------------------------------------------------------------------|---------------|
|              | RTTP          |                      |                                                                           | 選出 重启 English |
| 设备状态<br>基本设置 | HTTP配置        |                      |                                                                           |               |
| IP地址         | HTTP配置        |                      |                                                                           |               |
| IPV6地址       | HTTP服务器       | ● 使能 ◎ 禁止            |                                                                           |               |
| 管理VLAN       | 回话超时          | 10 (0-86400) minutes |                                                                           |               |
| 用尸配查         |               |                      |                                                                           |               |
| 时间设置         | 应用            |                      |                                                                           |               |
| Telnet       |               |                      |                                                                           |               |
| нттр         | ◆ HTTP信息      |                      |                                                                           |               |
| HTTPS        |               | a 6 1h               |                                                                           | 1- ci /2      |
| 端口配置         | 18.           | 息名称                  |                                                                           | 信息道           |
| 高级配置         | TTH           | P 账 务 器              | Enabled                                                                   |               |
| 网络安全         | Q             | <b>古超</b> 町          | 10                                                                        |               |
| 系统维护         |               |                      |                                                                           |               |

#### 图表 3-8 HTTP配置

图为HTTP配置界面。此界面可以配置交换机Web的安全浏览权限。

# HTTPS配置

| TG-NE        | <b>T</b> ++++++++++++++++++++++++++++++++++++ | B B B B B B B B B B B B B B B B B B B |
|--------------|-----------------------------------------------|---------------------------------------|
|              | HTTPS                                         | 選出 重启 English                         |
| 设备状态<br>基本设置 | HTTPS配置                                       |                                       |
| IP地址         | HTTPS配置                                       |                                       |
| IPV6地址       | HTTPS服务器                                      | ○使能 ◎禁止                               |
| 管理VLAN       | 回话超时                                          | 10 (0-86400) minutes                  |
| 用戶配置         |                                               |                                       |
| 时间设置         | 应用                                            |                                       |
| Telnet       |                                               |                                       |
| HTTP         |                                               |                                       |
| HTTPS        | + a + 3                                       | ₩- <b>b</b> #                         |
| 端口配置         | 信息名称                                          | 18.25 18                              |
| 高级配置         | HTTPS服务器                                      | Disabled                              |
| 网络安全         | 回话超时                                          | 10                                    |
| 系统维护         |                                               |                                       |

#### 图表 3-9 HTTPS配置

图为HTTPS配置界面。此界面可以配置交换机Web的安全浏览权限。

#### 端口配置

| TG-N                   | ET        |          |       | 10 11 12 13 14 1 | 5 16 17 18 19 20 | 21 22 23 24 25 26 | <ul> <li>DOWN</li> <li>10/100M I</li> <li>1000/1000</li> </ul> | Link<br>DOM Link |               |
|------------------------|-----------|----------|-------|------------------|------------------|-------------------|----------------------------------------------------------------|------------------|---------------|
|                        | 端口配置      | <u>n</u> |       |                  |                  |                   |                                                                |                  | 選出 重启 English |
| ≷备状态<br>⊾本设置           | Šįtį      | 口配置      |       |                  |                  |                   |                                                                |                  |               |
| IP地址                   | 端口        | 配置       |       |                  |                  |                   |                                                                |                  |               |
| IPV6地址                 |           |          | 端口选择  |                  | 使能               |                   | 速度                                                             | 双工               | 流量控制          |
| 管理VLAN<br>田白記号         |           | 送        | 择端口 🗸 |                  | ◉ 使能 ◎ 禁止        | Aut               | × •                                                            | Auto 💌           | ◯使能 ◉禁止       |
| 日志设置                   |           | 光        | 新端ロ 🗸 |                  | ◉使能 ◎禁止          | Aut               | -1000M 💌                                                       | Full 💌           | ○使能 ④禁止       |
| 时间设置<br>Telnet<br>HTTP | <u>Þý</u> | 用        |       |                  |                  |                   |                                                                |                  |               |
| HTTPS<br>端口配置          | ~         | 端口状态     |       |                  |                  |                   |                                                                |                  |               |
| 「後配置」<br>「後の会          |           | 端口       | 描述    | 使能状态             | 链路状态             | 速度                | 双工                                                             | 流量控制配置           | <b>流量控制状态</b> |
| 抗维护                    |           | GE1      | 编辑    | Enabled          | DOWN             | Auto              | Auto                                                           | Disabled         | Disabled      |
|                        |           | GE2      | 编辑    | Enabled          | UP               | A-1000M           | A-Full                                                         | Disabled         | Disabled      |
|                        |           | GE3      | 编辑    | Enabled          | DOWN             | Auto              | Auto                                                           | Disabled         | Disabled      |
|                        |           | GE4      | 编辑    | Enabled          | DOWN             | Auto              | Auto                                                           | Disabled         | Disabled      |
|                        |           | GE5      | 编辑    | Enabled          | DOWN             | 1000M             | Auto                                                           | Disabled         | Disabled      |

图表 3-10 端口配置

图为交换机端口配置界面。在页面中,端口状态有2种状态:使能、禁用。端口 使能即打开此端口;端口禁用即关闭此端口,默认端口为使能状态。端口模式有6 种选择:自动协商、10

Harf、10Full、100Harf、100Full、1000Full,可以根据需求在模式下拉列表中指定, 缺省状态是自动协商。本系统流控默认为关闭状态,可以根据业务需求打开流控 开关。端口环路检测功能默认为关闭状态,当需要用到环路检测功能时,可以选 择打开,此时若设备检测到环路,会阻塞一个端口,防止环路出现。(提示:当某一 端口被阻塞时,设备面板上Link指示灯依然显示亮,表示物理链路正常;web页面 顶端Link指示灯会变暗,表示端口被逻辑阻塞。)

# 第3章 高级配置

### 端口镜像配置

|            | 端口機像                                          |                  |                 |        | 選出         | 重启 English |
|------------|-----------------------------------------------|------------------|-----------------|--------|------------|------------|
| 5<br>E     | 镜像设置                                          |                  |                 |        |            |            |
| 1          | 镜像设置                                          |                  |                 |        |            |            |
| ( <b>#</b> | 会话ID                                          | Sel              | ect Session 🛛 💌 |        |            |            |
| *****      | 监控会话状态                                        | Dis              | able 💌          |        |            |            |
| 672<br>AN  | 目的端口                                          | GE1              | V               |        |            |            |
|            | allow-ingress                                 | Dis              | able 🔽          |        |            |            |
|            | Sniffer接收端口                                   | 选择               | u<br>FRX 编口 →   |        |            |            |
| 协议窥探<br>i  | Sniffer发送端口                                   |                  | 降TX端口 ▼         |        |            |            |
| 自壮表        | 应用                                            |                  |                 |        |            |            |
|            |                                               |                  |                 |        |            |            |
| 2          | ▼ 镜像状态                                        |                  |                 |        |            |            |
| )<br>2     | ▼ 镜像状态                                        |                  |                 |        |            |            |
| 2          | <ul> <li>- 使意状态</li> <li>会话ID 目的端口</li> </ul> | Ingress状态        | Sour            | ce发送端口 | Sou        | rce接收端口    |
| )<br>}     | ◆ 裝量状态<br>会話ID 目的端口<br>1 N/A                  | Ingress状态<br>N/A | Sour<br>N/A     | ce发送端口 | Sou<br>N/A | rce接收端口    |

图表 4-1端口镜像配置

图为交换机端口镜像配置界面。在页面中,端口镜像功能,将某些端口的业 务或者控制报文流量完整地映射到指定的端口,该指定的端口为"镜像端口",被 映射的端口为"镜像源端口"。在镜像端口连接网络分析仪器,可以清楚的分析镜 像源端口的报文而不破坏镜像源端口的正常业务,端口镜像是一种方便的在线监 控功能。系统的所有端口都可以配置为镜像源端口,但镜像端口只能配置一个。 当某个端口被配置镜像端口时,其相应的端口则不能配置为源端口。源端口指的 是被镜像端口,可以配置多个,镜像到的目的端口只能配置一个。

### 链**路聚合**

# 静态聚合

| TG-NE        | 7                                   | 10         12         12         12         13         13         14           10         10         10         10         10         10           10         10         10         10         10 |
|--------------|-------------------------------------|----------------------------------------------------------------------------------------------------|
|              | LAG配置 LAG管理 LAG端口配置 LACP配置 LACP端口配置 | 選出 重启 English                                                                                                    |
| 设备状态<br>基本设置 | LAG设置                               |                                                                                                    |
| 高级配置         | LAG设置                               |                                                                                                    |
| 端口镜像         | <b>负载平衡算法</b> ③ MAC Addre           | ss OIP/MAC Address                                                                                                    |
| 端口聚合         |                                     |                                                                                                    |
| VLAN管理       | 应用                                  |                                                                                                    |
| 语音VLAN       |                                     |                                                                                                    |
| EEE          | ▼ LAG信息                             |                                                                                                    |
| 組織           |                                     |                                                                                                    |
| IGMP协议窥探     | 信自么致                                | 信息借                                                                                                    |
| 巨型帧          | HIAS 14 97                          | in AS ut                                                                                                    |
| MAC地址表       | 贝戴士闻译信                              | src-ost-mac                                                                                                    |
| LLDP         |                                     |                                                                                                    |
| SNMP         |                                     |                                                                                                    |
| 网络安全         |                                     |                                                                                                    |
| 系统维护         |                                     |                                                                                                    |

图表 4-2 静态聚合

交换机支持8组汇聚,每组支持最多8个端口。汇聚组成员端口请保持配置一 致性,如端口速率模式、所属vlan信息等。

如果某些端口已开启LACP动态汇聚协议,则无法手工配置静态汇聚。

#### 请**注意**:

同一端口静态汇聚不能与动态LACP汇聚同时配置

# LACP配置

| TG-N                 | <b>ET</b> +++++++++++++++++++++++   | 21 22 23 24 23 24 20 100 Ink |
|----------------------|-------------------------------------|------------------------------|
|                      | LAG配置 LAG管理 LAG端口配置 LACP配置 LACP端口配置 | 選出 重启 English                |
| 设备状态<br>基本设置         | LACP                                |                              |
| 高级配置                 | LACP设置                              |                              |
| 端口镜像<br>端口浆合         | <b>系统优先级</b> 32768                  | (1-65535)                    |
| VLAN管理               | 应用                                  |                              |
| 语音VLAN               |                                     |                              |
| 组播                   | ▼ LACP信息                            |                              |
| IGMP协议窥探             |                                     |                              |
| 巨型帧                  | 信息名称                                | 信息值                          |
| MAC地址表               | 系统优先级                               | 32768                        |
| LLDP                 |                                     |                              |
| SNMP                 |                                     |                              |
| <b>网</b> 络安全<br>系统维护 |                                     |                              |

#### 图表 4-3 LACP配置

交换机支持端口动态汇聚,端口开启LACP协议以后,汇聚的双方设备通过协议交互汇聚信息,根据双方的参数和状态,自动将匹配的链路汇聚在一起收发数

据。汇聚形成后,交换设备维护汇聚链路状态,当双方配置变化时,自动调整或解 散汇聚链路。

如果某些端口已经进行了静态的端口汇聚,则无法实现LACP动态汇聚。

### 请**注意**:

同一端口动态LACP汇聚不能与静态汇聚同时配置

### VLAN管理

Vlan配置

|              | 创建VLAN 接口配置 Port to VLAN Port VLAN Membership |         | 進出 1    | 記启 English |  |  |  |
|--------------|-----------------------------------------------|---------|---------|------------|--|--|--|
| 设备状态<br>基本设置 | 创建VLAN                                        |         |         |            |  |  |  |
| 高级配置         | VLAN设置                                        |         |         |            |  |  |  |
| 端口镜像         | VLAN列表                                        | VLAN功能  | VLAN名称音 | 向缀         |  |  |  |
| 端口聚合         |                                               | ◎添加 ○删除 |         |            |  |  |  |
| VLAN管理       |                                               |         |         |            |  |  |  |
| 语音VLAN       | 应用                                            |         |         |            |  |  |  |
| EEE          |                                               |         |         |            |  |  |  |
| 祖藩           | ▼ VLAN表格                                      |         |         |            |  |  |  |
| IGMP协议规操     |                                               |         |         |            |  |  |  |
| 巨型板          | FIRST PREV 1 NEXT LAST                        |         |         |            |  |  |  |
| MAC地址表       | VLAN ID                                       | VLAN名称  | VLAN类型  | 更改         |  |  |  |
| CLUP         | 1 default                                     | Default | 编辑      |            |  |  |  |
| SNMP         |                                               |         |         |            |  |  |  |
| 两治女王<br>系统维护 |                                               |         |         |            |  |  |  |

图表 4-4 VLAN 配置

此页面为交换机创建/删除Vlan界面;用户在此处可以新建一个Vlan,别给这

个Vlan一个特殊名称。

端口属性

| TG-N                | E      |                |            |                        |           |      | DOWN<br>10/100M Link<br>1000/10000M Link |         |         |
|---------------------|--------|----------------|------------|------------------------|-----------|------|------------------------------------------|---------|---------|
|                     | 创建VLAI | N 接口配置 Port t  | o VLAN Po: | rt VLAN Membership     |           |      |                                          | 退出 重启   | English |
| <b>发备状态</b><br>其本设置 | 接      | 口配置            |            |                        |           |      |                                          |         |         |
| 5年 K 且<br>馬级配置      | 编辑     | 能按口配置          |            |                        |           |      |                                          |         |         |
| 端口镜像                |        | 端口选择           |            | VLAN接口模式               | PVID      |      | 接收类型                                     |         | 入口过滤    |
| 端口聚合                |        | 选择端口           | *          | ⊙Hybrid ○Access ○Trunk | 1 (1 - 40 | 94)  | ⊙All ◯Tag Only ◯Unt                      | ag Only | ●使能 ○禁止 |
| 语音VLAN<br>EEE<br>狙播 | 应      | II<br>VLAN端口状态 |            |                        |           |      |                                          |         |         |
| 巨型帧                 |        |                |            |                        |           |      |                                          |         |         |
| MAC地址表              |        | 墙口             |            | VLAN接口模式               | PVID      |      | 接收帧类型                                    | λ       | 口过滤     |
| LLDP                |        | GE1            | Trunk      |                        | 1         | ALL  |                                          | Enabled |         |
| SNMP                |        | GE2            | Trunk      |                        | 1         | ALL  |                                          | Enabled |         |
| 网络安全                |        | GE3            | Trunk      |                        | 1         | ALL  |                                          | Enabled |         |
| 1-4742              |        |                |            |                        | 4         | AL 1 |                                          | Eachlad |         |
| 系统维护                |        | GE4            | Trunk      |                        | 1         | ALL  |                                          | Enabled |         |

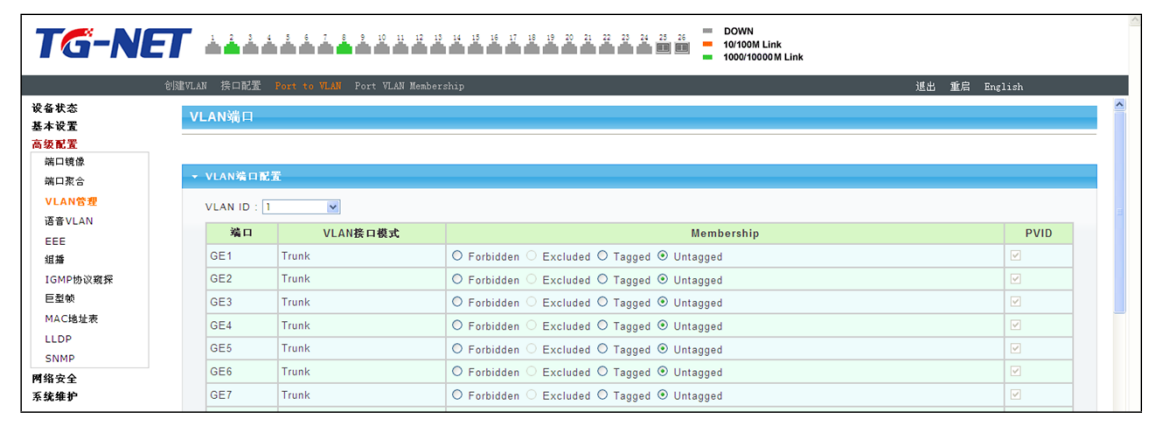

图表 4-5 端口属性

此处是交换机Vlan对接口配置界面。用户可以在之前新建的Vlan基础上,将端口以特定的模式加入到这个Vlan中去。端口VLAN特性配置页面可配置VLAN相关的全局及端口参数。

输入过滤,是指端口收到不匹配的VLAN报文选择丢弃或转发,默认端口输 入过滤功能关闭,即不匹配的VLAN报文接收。

帧类型:tag是指端口接收带tag标签的报文(并且tag中的VLAN ID不应为0);untag是指端口只接收不带tag标签的报文。

### Voice VLAN

# Voice VLAN

|                                                                             |                                                                                                    |                                                                                                    |                                                                          | 342-01 and #1 at 1 a                         |  |
|-----------------------------------------------------------------------------|----------------------------------------------------------------------------------------------------|----------------------------------------------------------------------------------------------------|--------------------------------------------------------------------------|----------------------------------------------|--|
| 备状态                                                                         |                                                                                                    |                                                                                                    |                                                                          | 進出 亚局 English                                |  |
| 本设置                                                                         | 腐住                                                                                                    |                                                                                                    |                                                                          |                                              |  |
| 5配置                                                                         | 属性                                                                                                    |                                                                                                    |                                                                          |                                              |  |
| 口號像                                                                         | 语音VL                                                                                                    | AN状态                                                                                                    | ○ 使能 ③ 禁止                                                                |                                              |  |
| LANNE                                                                       | 语音V                                                                                                    | LAN Id                                                                                                    | Enable                                                                   |                                              |  |
| 音VLAN                                                                       | Cos/80                                                                                                    | 2.1p备注                                                                                                    | 6                                                                        |                                              |  |
| EE                                                                          | 1p <sup>-</sup>                                                                                                    | 昏注                                                                                                    | ○使能 ◎禁止                                                                  |                                              |  |
| 括                                                                           | 老化时间(30                                                                                                    | -65536 min)                                                                                                    | 1440                                                                     |                                              |  |
| MP协议窥探                                                                      |                                                                                                    | ·····,                                                                                                    |                                                                          |                                              |  |
| <b>철</b> 했                                                                  | 应用                                                                                                    |                                                                                                    |                                                                          |                                              |  |
| AC FB 址 农                                                                   |                                                                                                    |                                                                                                    |                                                                          |                                              |  |
| NMP                                                                         | ◆ 语音VLAN状态                                                                                                    |                                                                                                    |                                                                          |                                              |  |
| 安全                                                                          |                                                                                                    |                                                                                                    |                                                                          |                                              |  |
| 维护                                                                          | 信息名称                                                                                                    |                                                                                                    | 信息值                                                                      |                                              |  |
|                                                                             | 请音VLAN状态                                                                                                    | disabled                                                                                                    |                                                                          |                                              |  |
|                                                                             | Voice VLAN ID                                                                                                    | none (disable)                                                                                                    |                                                                          |                                              |  |
|                                                                             | 0, 1000, 4, 47, 25,                                                                                                    |                                                                                                    |                                                                          |                                              |  |
|                                                                             | Cos/802.1p备注                                                                                                    | 6<br>dischlad                                                                                                    |                                                                          |                                              |  |
|                                                                             | Cos/802.1p备注<br>1p Remark State<br>老化                                                                                                    | 6<br>disabled<br>1440                                                                                                    |                                                                          |                                              |  |
| G-NI                                                                        | Cos/802.1p卷连<br>1p Remark State<br>老化                                                                                                    | 6<br>disabled<br>1440                                                                                                    | DOWN<br>10/1000 Link<br>100/10000 Link                                   |                                              |  |
| G-Ni                                                                        | Cos/802.1p卷连<br>1p Remark State<br>老化                                                                                                    | 6<br>disabled<br>1440                                                                                                    | 2 2 2 2 2<br>■ DOWN<br>■ 10/1000 Link<br>■ 100/10000 Link                | 通出 重启 Englisch                               |  |
| <b>ТС – М</b><br>27                                                         | Cos/802.1p卷进<br>1p Remark State<br>老化                                                                                                    | 6<br>disabled<br>1440                                                                                                    | 22 22 23 25<br>10/00M Link<br>10/0000 Link                               | 道北 重启 English                                |  |
| 大容<br>次変<br>変変<br>変変                                                        | Cos/802.1p名注<br>1p Remark State<br>名化                                                                                                    | 6<br>disabled<br>1440<br>12 12 14 15 16 12 18 19 20 31 22                                                                                                    | 22 22 23 24<br>10/100M Link<br>1000/10000M Link                          | 進出 重启 English                                |  |
| 大态<br>秋変<br>変置<br>変置<br>口岐像                                                 | Cos/802.1p名注<br>1p Remark State<br>名化                                                                                                    | 6<br>disabled<br>1440                                                                                                    | 2 2 2 23 26 DOWN<br>101000 Link<br>100010000 M Link<br>秋态                | 道出 重启 English<br>Cos极式                       |  |
| 状态<br>状态<br>影置<br>口服会<br>                                                   | Cos/802.1p名注<br>1p Remark State<br>老化<br>定社 OUI No 配置 OUI Port Setting<br>语音VLAN 端口配置<br>第日<br>美術端口                                                                  | 6<br>disabled<br>1440                                                                                                    | 2 2 2 2 2 2 2 2 2 2 2 2 2 2 2 2 2 2 2                                    | 道出 重信 English<br>Cos観式<br>○All @Src          |  |
| 状态<br>設置<br>口頼念<br>LAN答理                                                    | Cos/802.1p名注<br>1p Remark State<br>老化                                                                                                    | 6<br>disabled<br>1440                                                                                                    | 22 22 23 25 = DOWN<br>■ 10/1000 Link<br>■ 1000/10000 Link                | 進出 重岩 English<br>Cos観式<br>○All ©Src          |  |
|                                                                             | Cos/802.1p名注<br>1p Remark State<br>老化                                                                                                    | 6<br>disabled<br>1440                                                                                                    | 2 2 2 2 2 2 E DOWN<br>10/1000 Link<br>1000/10000 Link<br>状态<br>① 使能 ③ 第止 | 通出 重启 English<br>Cos模式<br>○All ⊙Src          |  |
|                                                                             | Cos/802.1p卷注<br>1p Remark State<br>名化                                                                                                    | 6 disabled<br>1440<br>1440    |                                                                          | 速出 重启 English<br>Cos极式<br>○All ⊙Src          |  |
|                                                                             | Cos/802.1p卷注<br>1p Remark State<br>名化                                                                                                    | 6<br>disabled<br>1440                                                                                                    | 2 2 2 2 2 2 2 2 2 2 2 2 2 2 2 2 2 2 2                                    | 進出 重扇 English<br>Cos模式<br>〇AIJ ③Src          |  |
| び ー N                                                                       | Cos/802.1p名法<br>1p Remark State<br>名化                                                                                                    | 6<br>disabled<br>1440                                                                                                    | 2 2 2 2 2 2 2 2 2 2 2 2 2 2 2 2 2 2 2                                    | 通出 重启 English<br>Cos极式<br>○All ©Src          |  |
| 大态<br>状态<br>影置<br>口根念<br>LAN管理<br>含<br>LAN管理<br>含<br>SMP的以親界<br>温敏<br>AC地址来 | Cos/802.1p名注<br>1p Remark State<br>老化<br>定性 OUT Mac RE型 OUT ADDRE                                                                                                    | 6<br>disabled<br>1440                                                                                                    | 2 2 2 2 2 2 2 2 2 2 2 2 2 2 2 2 2 2 2                                    | 道出 重信 English<br>Cos极式<br>OAH @Src           |  |
|                                                                             | Cos/802.1p名注<br>1p Remark State<br>老化                                                                                                    | 6<br>disabled<br>1440<br>22 U H U H H H H 20 I H<br>V<br>V<br>V<br>V<br>V<br>V<br>V<br>V<br>V<br>V<br>V<br>V<br>V<br>V<br>V<br>V<br>V<br>V<br>V                                                                                                    | 2 2 2 2 2 2 2 0 0 0 0 0 0 0 0 0 0 0 0 0                                  | 通出 重信 English<br>Cos観式<br>○All ⊙Src<br>Cos観式 |  |
|                                                                             | Cos/802.1p卷注<br>1p Remark State<br>名化                                                                                                    | 6<br>disabled<br>1440<br>1440 | ● 200WN<br>1070000 Link<br>1000100000 Link<br>1000100000 Link            | 通出 重信 English<br>Cos极式<br>○All ©Src          |  |
|                                                                             | Cos/802.1p卷注<br>1p Remark State<br>名化<br>意理<br>Cos/802.1p卷注<br>1p Remark State<br>名化<br>意思<br>Cos/802.1p卷注<br>1 Remark State<br>意用<br>Cos/802.1p卷注<br>1 Remark State | 6                                                                                                    | 2 2 2 2 2 2 2 2 2 2 2 2 2 2 2 2 2 2 2                                    | 進出 重信 English<br>Cos极式<br>Cos极式              |  |

图表 4-6 Voice VLAN

Voice VLAN是为用户的语音数据流划分的VLAN。用户通过创建Voice VLAN并将连接语音设备的端口加入Voice VLAN,可以使语音数据集中在Voice VLAN中进行传输,便于对语音流进行有针对性的QoS(Quality of Service,服务质量)配置,提高语音流量的传输优先级,保证通话质量。

# **Voice VLAN OUI**

| 度性 化性物の 標準 のUI 端al 品盤         通出 重点 面面         通出 重点 面面         通用 重点 面         通用 重点 面         通用 重         通用 重          通用 重        <                                                                                                    | -NET | <b>T</b>               | 14 15 16 17 18 19 20 21 22 23 24 25 26 DOWN<br>10/100<br>10/100 | M Link<br>0000M Link |
|----------------------------------------------------------------------------------------------------|------|------------------------|-----------------------------------------------------------------|----------------------|
| R4 k3<br>5 k k2<br>5 k k k3<br>5 k k k3<br>5 k k3<br>5 k k3 | 属性   | 属性 OUI Mac 配置 OUI 端口配置 |                                                                 | 進出 重启 English        |
| 協定会         済音VLAN OUŘ2         OU地址         00:00:00           端口流合<br>端口流合         00:00:00         00:00:00         00:00:00           構成:         第         第         1         1         1         1         1         1         1         1         1         1         1         1         1         1         1         1         1         1         1         1         1         1         1         1         1         1         1         1         1         1         1         1         1         1         1         1         1         1         1         1         1         1         1         1         1         1         1         1         1         1         1         1         1         1         1         1         1         1         1         1         1         1         1         1         1         1         1         1         1         1         1         1         1         1         1         1         1         1         1         1         1         1         1         1         1         1         1         1         1         1         1                                                                                                    |      | Telephony OUI Mac配置    |                                                                 |                      |
| 端口信 de main and main and ma                                                                                                    | i    | 语音VLAN OUI配置           |                                                                 |                      |
|                                                                                                    |      | OUI地址                  | 00:00:00                                                        |                      |
| VLN's product         Image: Constraint of the second of the second                                                                                                    |      | 描述                     |                                                                 |                      |
| الالت         الترابي           Big                                                                                                    | P    |                        |                                                                 |                      |
| Image: State State                                                                                                    | ~    | 添加                     |                                                                 |                      |
| GMPB/0000F         · · · · · · · · · · · · · · · · · · ·                                                                                                    |      |                        |                                                                 |                      |
| Back         OUIMaal         Image: Constraint of the state of the state of the s                                                                                                    | 2.窥探 | ▼ 语音VLAN OUI组          |                                                                 |                      |
| MACGLARE         OUIMAL         OUIMAL         COUIMAL         COUIMAL <thcouimal< th=""> <thcouimal< th=""> <thc< td=""><td></td><td></td><td></td><td></td></thc<></thcouimal<></thcouimal<>                                                                                                    |      |                        |                                                                 |                      |
| LLDP         0.05.05 BG         3COM         %%         %%           SNMP         00.03.68         Cisco         %%         %%           8\$\$\$\$\$\$\$\$\$\$\$\$\$\$\$\$\$\$\$\$\$\$\$\$\$\$\$\$\$\$\$\$\$\$\$\$                                                                                                    | 表    | OUI地址                  | 描述                                                              | 更改                   |
| SNMP         00:03.6B         Cisco         %%           %%         00:E0:75         Veritel         %%           00:D0:1E         Pingtel         %%         %%           00:01:E3         Siemens         %%         %%           00:60:B9         NEC/Philps         %%         %%                                                                                                    |      | 00:E0:BB               | 3COM                                                            | 编辑 删除                |
| ##全<br>00:E0:75 Veritel 編編 編除<br>00:D0:1E Pingtel 編編 編除<br>00:01:E3 Siemens 編編 編除<br>00:60:B9 NEC/Philips 編編 編除                                                                                                    |      | 00:03:6B               | Cisco                                                           | 编辑 删除                |
| 00:D0:1E         Pingtel         MMR           00:01.E3         Siemens         MMR           00:60:B9         NEC//Philips         MMR                                                                                                    |      | 00:E0:75               | Veritel                                                         | 编辑 删除                |
| 00:01:E3         Siemens         %%         MR           00:60:B9         NEC/Philips         %%%         MR                                                                                                    |      | 00:D0:1E               | Pingtel                                                         | 编辑 删除                |
| 00:60:B9 NEC/Philips (44.44) (1996)                                                                                                    |      | 00:01:E3               | Siemens                                                         | 编辑 删除                |
|                                                                                                    |      | 00:60:89               | NEC/Philips                                                     | 後報 剰除                |
| 00:0F:F2 H3C 编辑 ■除                                                                                                    |      | 00.0E-E2               | H3C                                                             |                      |
|                                                                                                    |      | 00:00:05               | Avera                                                           |                      |

图表 4-7 Vice VLAN OUI

定义Voice VLAN的表示符,如Siemens AG phones、Cisco phones、H3C phones.....

## EEE配置

| TG-NI                      | <b>T</b>            | 17 15 19 20 21 22 23 24 25 26 10<br>10<br>10 | OWN<br>V100M Link<br>000/10000 M Link |
|----------------------------|---------------------|----------------------------------------------|---------------------------------------|
|                            | EBE                 |                                              | 選出 重启 English                         |
| 设备状态<br>基本设置               | EEE设置               |                                              |                                       |
| 高级配置                       | EEE端口设置             |                                              |                                       |
| 端口镜像                       | Port                |                                              | Enable                                |
| 端山浆合<br>VLAN管理             | 选择端口                | *                                            | ○ 使能 ④ 禁止                             |
| 语音VLAN                     | 应用                  |                                              |                                       |
| EEE                        |                     |                                              |                                       |
| 姐 <sup>婚</sup><br>IGMP协议窥探 | ▼ EEE Enable Status |                                              |                                       |
| 巨型帧                        |                     |                                              |                                       |
| MAC地址表                     | 端口                  |                                              | EEE状态                                 |
| LLDP                       | GE1                 | Disabled                                     |                                       |
| SNMP                       | GE2                 | Disabled                                     |                                       |
| 网络安全                       | GE3                 | Disabled                                     |                                       |
| 系统维护                       | GE4                 | Disabled                                     |                                       |
|                            | GE5                 | Disabled                                     |                                       |

图表 4-8 端口省电

图中显示是端口省电配置页面,交换机的每个端口能够检测自身的运行状况, ,根据配置内容可以,智能检测,智能调节、智能省电;

### 组**播配置**

| TG-NE            |                                  |               |
|------------------|----------------------------------|---------------|
|                  | 規模                               | 進出 重启 English |
| 设备状态<br>基本设置     | 属性                               |               |
| 高级配置             | 属性设置                             |               |
| 端口镜像             | 未知組播行为 ○丢弃 ◎泛洪 ○路由端口             |               |
| 端口聚合             | IPv4 Forward Method  Osrc-Dst-Ip |               |
| VLAN管理<br>语音VLAN |                                  |               |
| EEE              | EX.11                            |               |
| 組織               | <b>以</b> 补止自                     |               |
| IGMP协议窥探         | ▼ 馬住前恐                           |               |
| 巨型帧              | 检查方功                             | 於自佔           |
| MAC地址表           |                                  | in 25 m       |
| LLDP             | 木刈型瘤(17)                         | Flood         |
| SNMP             | Forwarding Method For IPv4       | MAC           |
| 网络安全<br>系统维护     |                                  |               |

图表 4-9 组播配置

MLD Snooping是Multicast Listener Discovery

Snooping(组播侦听者发现协议窥探)的简称。它是运行在二层设备上的IPv6组播 约束机制,用于管理和控制IPv6组播组。

图中显示是组播侦听配置页面,此页面可以配置交换机端口是否进行组播侦 听,可以规划组播侦听的地址范围;

## IGMP Snooping 配置

| TG-NE        |                          | Link<br>000 M Link |               |   |
|--------------|--------------------------|--------------------|---------------|---|
|              | ICMP设置 查询器配置 静态组 组合表 路由表 |                    | 選出 重启 English |   |
| 设备状态<br>基本设置 | IGMP协议窥探                 |                    |               | ^ |
| 高级配置         | IGMP协议窥探                 |                    |               |   |
| 端口镜像         | IGMP协议窥探状态               | ⊙使能 ○禁止            |               |   |
| 端口聚合         | IGMP协议窥探版本               | ⊙v2 ⊙v3            |               |   |
| 语音VLAN       | IGMP协议窥探抑制报告             | ◉使能 ◎禁止            |               |   |
| EEE<br>组播    | 应用                       |                    |               |   |
| IGMP协议窥探     | ▼ IGMP协议容权信息             |                    |               |   |
|              |                          |                    |               |   |
| LLDP         | 信息名称                     |                    | 信息值           |   |
| SNMP         | IGMP协议窥探状态               |                    | Enable        |   |
| 网络安全         | IGMP协议窥探版本               |                    | v2            |   |
| 系统维护         | IGMP协议窥探V2抑制报告           |                    | Enable        |   |
|              |                          |                    |               |   |

图表 4-10 IGMP Snooping 基本配置

图中显示是组播侦听配置页面,此页面可以配置交换机端口是否进行组播侦 听,可以规划组播侦听的地址范围;

### 巨型帧配置

| TG-NI            | =       | DOWN<br>1010001 Link<br>1000/10000 Link |  |
|------------------|---------|-----------------------------------------|--|
|                  | 巨型帧     | 遇出 重启 English                           |  |
| 设备状态<br>基本设置     | 巨型帧     |                                         |  |
| 高级配置             | 巨型帧设置   |                                         |  |
| 端口镜像<br>端口聚合     | 巨型帧(字节) | 1522 (1522-9216)                        |  |
| VLAN管理<br>语音VLAN | 应用      |                                         |  |
| EEE<br>組播        | ▼ 巨型帧配置 |                                         |  |
| IGMP协议窥探         |         |                                         |  |
| 巨型帧              | 信息名杯    | 信息值                                     |  |
| MAC地址表           | 巨型帧(字节) | 1522                                    |  |
| LLDP<br>SNMP     |         |                                         |  |
| 网络安全<br>系统维护     |         |                                         |  |

图表 4-11 IGMP Snooping 基本配置

在一般的情况下数据包最大帧是1518Bytes,超出这个数值的时候会将数据包进行分片处理,以1518Bytes为单位。此处设置Jumbo帧的大小,是允许巨型的帧直接传输,而不需要分片,从而减小帧头尾负荷。

# 静态MAC表配置

| TG-NE           |                 |                   | 19 19 20 21 22 23 24 25 26 DOWN<br>10/100M<br>1000/100 | .ink<br>0M Link |           |
|-----------------|-----------------|-------------------|--------------------------------------------------------|-----------------|-----------|
| ł               | 静态MAC设置 动态MAC设置 | Ē                 |                                                        | 退出 重局           | E English |
| 设备状态<br>基本设置    | 静态MAC           |                   |                                                        |                 |           |
| 高级配置            | 静态MAC设置         |                   |                                                        |                 |           |
| 端口镜像            |                 | MAC地址             | VLAN                                                   | 端口              |           |
| 端口聚合            |                 | 00:00:00:00:00:00 | default 🗸                                              | GE1             | ~         |
| VLAN管理          |                 |                   |                                                        |                 |           |
| 语音VLAN          | 添加              |                   |                                                        |                 |           |
| EEE             |                 |                   |                                                        |                 |           |
| 组播              | → 静态MAC状态       |                   |                                                        |                 |           |
| IGMP的议规录<br>巨利林 |                 |                   |                                                        |                 |           |
| こ 単秋 あ          | No.             | MAC地址             | VLA                                                    | N Port          | 删除        |
| LIDP            | 1               | AC:31:9D:02:00:00 | default(1)                                             | CPU             |           |
| SNMP            |                 |                   |                                                        |                 |           |
| 网络安全<br>系统维护    |                 |                   |                                                        |                 |           |

#### 图表 4-12 静态ARP表

图为手动添加静态MAC配置界面。进入此页面用户可以按照"端口"、"Vlan号"、"MAC地址"、"IP地址"进行添加MAC项。

## 动态MAC配置

| TG-NE        | <b>T</b>    |      | DWN<br>/100M Link<br>00/10000 M Link |            |
|--------------|-------------|------|--------------------------------------|------------|
|              |             |      | 進出                                   | 重启 English |
| 设备状态<br>基本设置 | 动态MAC配置     |      |                                      |            |
| 高级配置         | 动态MAC配置     |      |                                      |            |
| 端口镜像<br>端口聚合 | 老化时间        | 300  | (Range: 10 - 630)                    |            |
| VLAN管理       | 应用          |      |                                      |            |
| 语音VLAN       |             |      |                                      |            |
| EEE<br>组播    | ▼ 动态MAC地址更新 |      |                                      |            |
| IGMP协议窥探     |             | 持有在功 | 10.01.00                             |            |
| 巨型帧          |             | 盲总石林 | 16.25 Ш                              |            |
| MAC地址表       | Aging time  |      | 300                                  |            |
| LLDP         |             |      |                                      |            |
| SNMP         |             |      |                                      |            |
| 网络安全<br>系统维护 |             |      |                                      |            |

图表 4-13 静态ARP表

图为动态MAC地址配置界面。进入此页面用户可以交换机MAC地址老化时间。

## LLDP配置

| TG-NE          | <b>T</b> ++++++++++++++++++++++++++++++++++++ | DOWN<br>10100M Link<br>100010000 M Link |
|----------------|-----------------------------------------------|-----------------------------------------|
|                | 全局配置 端口配置 本地设备 远程设备 过载                        | 選出 重启 English                           |
| 设备状态<br>基本设置   | LLDP全局配置                                      | <u>^</u>                                |
| 高级配置           | 全局配置                                          |                                         |
| 端口鏡像           | 使能 ◎ 使能 ○ 禁                                   | ı£                                      |
| 端山旅宮<br>VLAN管理 | LLDP PDU禁止 〇过泷 〇桥                             | 接 ⊙泛洪                                   |
| 语音VLAN         | 传输间隔 30 (5-33                                 | 2768)                                   |
| EEE            | Multiplier维持时间 4 (2-10                        | ))                                      |
| 组播<br>IGMP协议窗楼 | 重新初始化延时 2 (1-10                               | ))                                      |
| 巨型帧            | 传输延时 2 (1-8                                   | 92)                                     |
| MAC地址表         | 应用                                            |                                         |
|                |                                               |                                         |
| MA安全           | → LLDP全局配置                                    |                                         |
| 系统维护           |                                               |                                         |
|                | 配置名称                                          | 配置数值                                    |
|                | LLDP 使能                                       | Enabled                                 |
|                | LLDP PDU禁止                                    | 泛洪                                      |

#### 图表 4-14 LLDP配置

交换机支持LLDP(链路层发现协议),可以将本端设备的的主要能力、管理地 址、设备标识、接口标识等信息组织成不同的TLV(Type/Length/Value, 类型/长度/ 值),并封装在LLDPDU(Link Layer Discovery Protocol Data

Unit, 链路层发现协议数据单元)中发布给与自己直连的邻居, 邻居收到这些信息 后将其以标准MIB(Management Information

Base, 管理信息库)的形式保存起来, 以供网络管理系统查询及判断链路的通信状况。

可配置全局LLDP协议信息,报文发送周期、重传次数、重传间隔、延迟时间 等信息。

端口可启用/禁用LLDP协议,并指定发送给对端邻居的信息,如:端口描述、 系统名字、系统描述、系统属性、管理地址信息。

### SNMP配置

SNMP系统配置

| TG-NI           | 7                     | 10 10 10 10 10 10 10 10 10 10 10 10 10 1 |               |
|-----------------|-----------------------|------------------------------------------|---------------|
|                 | 況 Community Trap Host |                                          | 選出 重启 English |
| 设备状态<br>基本设置    | SNMP配置                |                                          |               |
| 高级配置            | SNMP全局配置              |                                          |               |
| 端口镜像<br>端口聚合    | 状态                    | ◎禁止 ◎使能                                  |               |
| VLAN管理          | 应用                    |                                          |               |
| 语音VLAN          |                       |                                          |               |
| EEE<br>組播       | ▼ SNMP信息              |                                          |               |
| IGMP协议窥探<br>巨型帧 | 信息名称                  | 信息值                                      |               |
| MAC地址表          | SNMP                  | Disabled                                 |               |
| LLDP            |                       |                                          |               |
| SNMP            |                       |                                          |               |
| 网络安全<br>系统维护    |                       |                                          |               |

图表 4-15 SNMP 系统配置

简单网络管理协议(SNMP),由一组网络管理的标准组成,包含一个应用层 协议(application layer protocol)、数据库模型(database schema)和一组资料物件。该协议能够支持网络管理系统,用以监测连接到网络上 的设备是否有任何引起管理上关注的情况。

## 团体配置

| TG-N                  | =                      | BOWN<br>10100M Link<br>1000/10000M Link |
|-----------------------|------------------------|-----------------------------------------|
|                       | 设置 Community Trap Host | 遇出 重启 English                           |
| 设备状态<br>基本设置          | SNMP团体                 |                                         |
| 高级配置                  | 团体设置                   |                                         |
| 端口镜像                  | 团体名                    | 访问权限                                    |
| 端口聚合<br>VLAN管理        |                        | ◎只读 ○读写                                 |
| 语音VLAN                | 漆加                     |                                         |
| EEE<br>組播<br>IGMP协议窥探 | ▼ 國体状态                 |                                         |
| 巨型帧<br>MAC地址表         | No. 团体名                | 访问权限 功能                                 |
| LLDP<br>SNMP          |                        |                                         |
| 网络安全<br>系统维护          |                        |                                         |

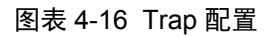

设置SNMP共同标示符,当其他交换机也是这个共同体名时就能实现统一管理。

# Trap配置

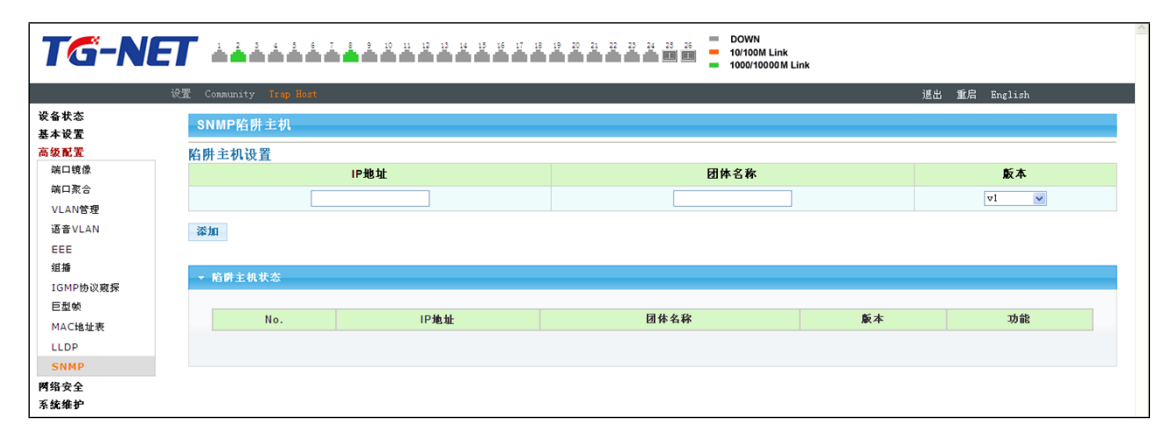

图表 4-17 Trap 配置

SNMP trap(SNMP

陷阱):某种入口,到达该入口会使SNMP被管设备主动通知SNMP管理器,而不是 等待SNMP管理器的再次轮询。

# 第4章 网络安全

# 端口限速配置

| TG-NE         |                                         |         |                                    |  |  |  |  |  |  |
|---------------|-----------------------------------------|---------|------------------------------------|--|--|--|--|--|--|
|               | Ingress Control Egress Control Egress Q | ueue    | 選出 重启 English                      |  |  |  |  |  |  |
| 设备状态<br>基本设置  | 入口带宽控制                                  |         |                                    |  |  |  |  |  |  |
| 高级配置          | 入口带宽控制设置                                |         |                                    |  |  |  |  |  |  |
| 网络安全          | 端口                                      | 状态      | 比率(Kbps)                           |  |  |  |  |  |  |
| 嘴口限22<br>风暴控制 | 选择端口 🗸                                  | ◎禁止 ○使能 | (0-1000000, must a multiple of 16) |  |  |  |  |  |  |
| 端口保护          | 应用                                      |         |                                    |  |  |  |  |  |  |
| DoS           |                                         |         |                                    |  |  |  |  |  |  |
| 系统维护          | → 入口帶宽控制状态                              |         |                                    |  |  |  |  |  |  |
|               |                                         |         |                                    |  |  |  |  |  |  |
|               | 端口                                      |         | 入口比率限制(Kbps)                       |  |  |  |  |  |  |
|               | GE1                                     | off     |                                    |  |  |  |  |  |  |
|               | GE2                                     | off     |                                    |  |  |  |  |  |  |
|               | GE3                                     | off     |                                    |  |  |  |  |  |  |

图表 5-1 进端口限速

| TG-N                 | IET     |                                |         | 2 22 23 23 23 23 24 25 24<br>TOTIONA Link<br>100010000M Link |  |  |  |
|----------------------|---------|--------------------------------|---------|--------------------------------------------------------------|--|--|--|
| 设备状态<br>基本设置         | Ingres: | s Control Egress Control Egres | s Queue | 通出 重局 English                                                |  |  |  |
| 高级配置<br>网络安全         | 出       | 口带宽控制设置<br>端口                  | 状态      | 比率(Kbps)                                                     |  |  |  |
| 端口限速<br>风暴控制<br>端口保护 | 这样编□    |                                |         |                                                              |  |  |  |
| DoS                  | Þ       | 印                              |         |                                                              |  |  |  |
| 系统维护                 | -       | 出口帶寬控制状态                       |         |                                                              |  |  |  |
|                      |         | 端口                             |         | Egress RateLimit (Kbps)                                      |  |  |  |
|                      |         | GE1                            | off     |                                                              |  |  |  |
|                      |         | GE2                            | off     |                                                              |  |  |  |
|                      |         | GE3                            | off     |                                                              |  |  |  |
|                      |         | GE4                            | off     |                                                              |  |  |  |
|                      |         | GE5                            | off     |                                                              |  |  |  |

图表 5-2出端口限速

| Ingre | ss Control Egress Control Egr | ess Queue |         |           | 選出 重启 English                      |
|-------|-------------------------------|-----------|---------|-----------|------------------------------------|
|       | 出口队列带宽控制                      |           |         |           |                                    |
| H     | 日带宽控制设置                       |           |         |           |                                    |
|       | 端口                            | 队列        | 状态      |           | CIR(Kbps)                          |
|       | GE1 💌                         | 1 💌       | ◉禁止 ○使能 |           | (0-1000000, must a multiple of 16) |
|       | 成田                            |           |         |           |                                    |
|       | 21/11                         |           |         |           |                                    |
|       | - critic part 3145            |           |         |           |                                    |
|       | • GETEILITEIKAAK®             |           |         |           |                                    |
|       | 队列Id                          |           |         | 比率限制(Kbps | )                                  |
|       | 1                             | off       |         |           |                                    |
|       | 2                             | off       |         |           |                                    |
|       | 3                             | off       |         |           |                                    |
|       | 4                             | off       |         |           |                                    |
|       | 5                             | off       |         |           |                                    |
|       | 6                             | off       |         |           |                                    |
|       | 7                             | off       |         |           |                                    |
|       |                               |           |         |           |                                    |

#### 图表 5-3限速队列

图为交换机端口带宽控制配置界面。在各页面中,用户可以对交换机的每个端口的进、出流量的控制、以及流量的优先级别做一定设置。

风**暴控制** 

| TG-NE        | 7                    | DOWN     10/100M Link     1000/10000M Link |
|--------------|----------------------|--------------------------------------------|
|              | 全局配置 端口配置            | 選出 重启 English                              |
| 设备状态<br>基本设置 | 全局风暴抑制               |                                            |
| 高级配置         | 风暴抑制设置               |                                            |
| 网络安全         | 单元                   | ⊙pps ⊛bps                                  |
| 病口限速         | Preamble & IFG       | ●排除 ○列入                                    |
| 端口保护<br>DoS  | 应用                   |                                            |
| STP<br>系统维护  | → 风景拘制信息             |                                            |
|              | 信息名称                 | 信息值                                        |
|              | 单元                   | bps                                        |
|              | Preamble & IFG       | Excluded                                   |
|              | 单元<br>Preamble & IFG | bps<br>Excluded                            |

图表 5-4 风暴全局配置

| 全局配置      | 端口配置             |                                               |                                                             |                                                  |                        |                                                       | 選出 重启 Engl   | ish                        |
|-----------|------------------|-----------------------------------------------|-------------------------------------------------------------|--------------------------------------------------|------------------------|-------------------------------------------------------|--------------|----------------------------|
| 因者        | 品控制              |                                               |                                                             |                                                  |                        |                                                       |              |                            |
| 2.4.3     | N 11 W           |                                               |                                                             |                                                  |                        |                                                       |              |                            |
| 风暴        | 控制设置             |                                               |                                                             |                                                  |                        |                                                       |              |                            |
|           |                  | 端口                                            |                                                             | 端口状态                                             | 功能                     | 使能类型                                                  | Rate (       | (Kbps)                     |
|           |                  |                                               |                                                             |                                                  |                        | □广播                                                   | 10000        |                            |
|           |                  | 选择端口                                          | *                                                           | ◎禁止                                              | drop 💌                 | □ 未知多播                                                | 10000        |                            |
|           |                  |                                               |                                                             | <b>○</b> 192 ME                                  |                        | 二書和前類                                                 | 10000        |                            |
|           |                  |                                               |                                                             |                                                  |                        |                                                       |              |                            |
|           |                  |                                               |                                                             |                                                  |                        |                                                       |              |                            |
| 应用        | 1                |                                               |                                                             |                                                  |                        | 山木川中加                                                 |              |                            |
| 应用        | 1                |                                               |                                                             |                                                  |                        |                                                       |              |                            |
| 应用        | 1                | 8                                             |                                                             |                                                  |                        |                                                       |              |                            |
| 应用        | ]<br>4.暴控制信      | <u>8</u>                                      |                                                             |                                                  |                        |                                                       |              |                            |
| 应用<br>▼ ▶ | ]<br>《暴控制信<br>编口 | 息<br>端口状态                                     | Broadcast (Kbp                                              | s) Unk                                           | nown Multicast (Kbps)  | Unknown Uni                                           | icast (Kbps) | 功能                         |
| 应用<br>▼ 月 | 4<br><b>基控制信</b> | 息<br>端口状态<br>disabled                         | Broadcast (Kbp<br>Off (10000)                               | s) Unk<br>Off (1000)                             | cnown Multicast (Kbps) | Unknown Uni<br>Off (10000)                            | icast (Kbps) | <b>功能</b><br>Drop          |
| 应用<br>• F | 4<br>基控制信        | 息<br>编口状态<br>disabled<br>disabled             | Broadcast (Kbp<br>Off (1000)<br>Off (1000)                  | s) Unk<br>Off (1000)<br>Off (1000)               | nown Multicest (Kbps)  | Unknown Uni<br>Off (10000)<br>Off (10000)             | icast (Kbps) | フカ能<br>Drop<br>Drop        |
| 应用<br>• 5 | 4<br>基 2 4 4 信   | 息<br>端口状态<br>disabled<br>disabled<br>disabled | Broadcast (Kbp<br>Off (10000)<br>Off (10000)<br>Off (10000) | s) Unk<br>Off (1000)<br>Off (1000)<br>Off (1000) | nown Multicast (Kbps)  | Unknown Uni<br>Off (1000)<br>Off (1000)<br>Off (1000) | icast (Kbps) | カ能<br>Drop<br>Drop<br>Drop |

图表 5-5 风暴端口配置

图为交换机端口风暴控制界面。在页面中,当用户开启了全局的风暴控制功 能后,可以对每个端口进行相应的控制功能。支持多种风暴控制模式,如广播流 控、未知多播流控和未知单播流控。

**端口保**护

| TG-NE        |          |          | 26  | DOWN<br>10/100M Link<br>1000/10000 M Link |          |        |
|--------------|----------|----------|-----|-------------------------------------------|----------|--------|
|              | 端口保护     |          |     |                                           | 選出 重启 Es | nglish |
| 设备状态<br>基本设置 | 端口保护     |          |     |                                           |          |        |
| 高级配置         | 端口保护设置   |          |     |                                           |          |        |
| 网络安全         |          | 端口列表     |     |                                           | 端口类型     |        |
| 端口限速<br>风暴控制 |          | 选择保护端口 🗸 |     |                                           | ◉不保护 ◯保护 |        |
| 端口保护         | 应用       |          |     |                                           |          |        |
| DoS          | 1.171    |          |     |                                           |          |        |
| STP          |          |          |     |                                           |          |        |
| 系统维护         | ▼ 端口保护状态 |          |     |                                           |          |        |
|              |          |          |     |                                           |          |        |
|              |          | 保护类型     |     |                                           | 端口列表     |        |
|              | 端口保护     |          |     |                                           |          |        |
|              | 未保护端口    |          | all |                                           |          |        |
|              |          |          |     |                                           |          |        |
|              |          |          |     |                                           |          |        |

图表 5-6 端口保护配置

图为交换机端口保护界面。在页面中,

可以选择保护的端口,是此端口下的设备保证相互隔离安全。

## DoS配置

| <b>T</b>      | 2 00 11 12 12 12 12 12 12 10<br>10/100M Link<br>1000/10000 M Link                                                                                                    |
|---------------|----------------------------------------------------------------------------------------------------|
| 全局配置 端口配置     | 進出 重启 English                                                                                                    |
| DoS全局设置       | <u>^</u>                                                                                                    |
| 全局DoS设置       |                                                                                                    |
| DMAC = SMAC   | ◎使能 ○禁止                                                                                                    |
| Land          | ◎ 使能 ◎ 禁止                                                                                                    |
| UDP Blat      | ◎ 使能 ◎ 萘止                                                                                                    |
| TCP Blat      | ⊙ 使能 ○禁止                                                                                                    |
| POD           | ◎ 使能 ◎ 禁止                                                                                                    |
| IPv6最小斷片      | ◎使服 ○芽止<br>Byte: [1240                                                                                                    |
| ICMP断片        | ⊙使能 ○禁止                                                                                                    |
| IPv4 Ping最大大小 | ⊙ 使能 ○禁止                                                                                                    |
| IPv6 Ping最大大小 | ⊙ 使能 ○禁止                                                                                                    |
| Ping最大大小设置    | Byte: 512                                                                                                    |
|               | 全球数         端田松田           DoS全局设置         DMAC = SMAC           全局DoS设置         DMAC = SMAC           Land         UDP Blat           TCP Blat         POD           IPVS最小新片         ICMP新片           IPV4 Ping最大大小         IPV8 Ping最大大小           Ping最大大小         Ping最大大小 |

图表 5-7 DoS全局配置

| TG-NE        | <b>*</b>  | 19 20 21 22 23 24 25 26 DC<br>100 100 100 100 100 100 100 100 100 100 | 0WN<br>100M Link<br>00/10000 M Link | 10 |
|--------------|-----------|-----------------------------------------------------------------------|-------------------------------------|----|
| 全            | S月配置 端口配置 |                                                                       | 選出 重启 English                       |    |
| 设备状态<br>基本设置 | DoS端口设置   |                                                                       |                                     | ^  |
| 高级配置         | DoS端口设置   |                                                                       |                                     |    |
| 网络安全         | 端口选择      |                                                                       | DoS保护                               |    |
| 兩山除墜<br>反暴控制 | 选择端口 ▼    |                                                                       | ◉ 便能 ○ 禁止                           |    |
| 端口保护         | ata III   |                                                                       |                                     | в  |
| DoS          | FH 20     |                                                                       |                                     |    |
| STP          |           |                                                                       |                                     |    |
| 系统维护         |           |                                                                       |                                     |    |
|              | Port      |                                                                       | DoS保护                               |    |
|              | GE1       | Disable                                                               |                                     |    |
|              | GE2       | Disable                                                               |                                     |    |
|              | GE3       | Disable                                                               |                                     |    |
|              | GE4       | Disable                                                               |                                     |    |
|              | GE5       | Disable                                                               |                                     |    |
|              | GE6       | Disable                                                               |                                     |    |

图表 5-8 DoS端口配置

DoS是Denial of

Service的简称,即拒绝服务,造成DoS的攻击行为被称为DoS攻击,其目的是使计算机或网络无法提供正常的服务。最常见的DoS攻击有计算机网络带宽攻击和连通性攻击。此页面是开启交换机对交换机的保护的功能。

# STP配置

| TG-NE        | ET 4 |                | 14 15 16 17 18 19 20 21 | 22 23 24 23 25<br>10100M Link<br>1000/10000M Link |  |  |  |
|--------------|------|----------------|-------------------------|---------------------------------------------------|--|--|--|
|              | 全局配置 | 端口配置 网桥设置 高级配置 |                         | 進出 重局 English                                     |  |  |  |
| 设备状态<br>基本设置 | ST   | P全局设置          |                         |                                                   |  |  |  |
| 高级配置         | STP  | 设置             |                         |                                                   |  |  |  |
| <b>网络安全</b>  |      | 使能             |                         | ◎ 使能 ⑧ 蔡止                                         |  |  |  |
| 风暴控制         |      | BPDU Forward   |                         | Isoding ○filtering                                |  |  |  |
| 端口保护         |      | PathCost方法     |                         | ⊙short ⊚long                                      |  |  |  |
| DoS          |      | Force Version  |                         | RSTP-Operation 💌                                  |  |  |  |
| STP<br>系统维护  | 应用   |                |                         |                                                   |  |  |  |
|              | ★ S  | TP信息           |                         |                                                   |  |  |  |
|              |      | 信息名称           |                         | 信息值                                               |  |  |  |
|              |      | STP            | Disabled                |                                                   |  |  |  |
|              |      | BPDU Forward   | flooding                |                                                   |  |  |  |
|              |      | Cost Method    | long                    |                                                   |  |  |  |
|              |      | Force Version  | RSTP-Operation          |                                                   |  |  |  |
|              |      |                |                         |                                                   |  |  |  |

### 图表 5-9 STP全局配置

| IG-NEI      |                                                                                                    |                                                        |                                                 | <ul> <li>DOWN</li> <li>10/100M Lini</li> <li>1000/10000 M</li> </ul> | k<br>M Link                                                                                                    |                                            |    |
|-------------|----------------------------------------------------------------------------------------------------|--------------------------------------------------------|-------------------------------------------------|----------------------------------------------------------------------|----------------------------------------------------------------------------------------------------|--------------------------------------------|----|
| 全屋          | 局配置 端口配置 网桥道                                                                                                  | 2世 高级配置                                                |                                                 |                                                                      |                                                                                                    | 進出 重启 English                              |    |
| f状态<br>F设置  | STP端口设置                                                                                                    |                                                        |                                                 |                                                                      |                                                                                                    |                                            |    |
| <b>反配置</b>  | STP端口设置                                                                                                    |                                                        |                                                 |                                                                      |                                                                                                    |                                            |    |
| 安全          |                                                                                                    | 端口选择                                                   | 路径成本(0=自动)                                      |                                                                      | 边缘端口                                                                                                    | P2P MAC                                    | 迁移 |
| 口限速<br>(暴控制 | 选                                                                                                    | 拝端口 ▼                                                  | 0                                               |                                                                      | No 🔽                                                                                                    | Yes 🔽                                      |    |
| 口保护<br>05   | 应用                                                                                                    |                                                        |                                                 |                                                                      |                                                                                                    |                                            |    |
|             |                                                                                                    |                                                        |                                                 |                                                                      |                                                                                                    |                                            |    |
| STP         | ▼ CIST端口状态                                                                                                    |                                                        |                                                 |                                                                      |                                                                                                    |                                            |    |
| iTP<br>E维护  | ▼ CIST端口状态                                                                                                    |                                                        |                                                 |                                                                      |                                                                                                    |                                            |    |
| TP<br>;维护   | ▼ CIST端口状态<br>Port                                                                                            | 管理支持                                                   | Path Cost                                       | 边                                                                    | 1參端口                                                                                                    | P2P MAC                                    |    |
| STP<br>比维护  | ▼ CIST端口状态<br>Port<br>GE1                                                                                     | 管理支持<br>Enable                                         | Path Cost                                       | <mark>کڑ</mark><br>No                                                | 缘端口                                                                                                    | P2P MAC<br>Yes                             |    |
| STP<br>ጲŵ护  | ▼ CIST端口状态<br>Port<br>GE1<br>GE2                                                                              | 管理支种<br>Enable<br>Enable                               | Path Cost<br>0                                  | No<br>No                                                             | 9後端口<br>(1)                                                                                                    | P2P MAC<br>Yes                             |    |
| STP<br>读维护  | ▼ CIST端口状态                                                                                                    | 管理支持<br>Enable<br>Enable<br>Enable                     | Path Cost<br>0<br>0                             | No<br>No<br>No                                                       | ·缘端口 、<br>、<br>、<br>、<br>、<br>、                                                                                    | P2P MAC<br>Yes<br>Yes                      |    |
| STP<br>优维护  | <ul> <li>▼ CIST端口状态</li> <li>Port</li> <li>GE1</li> <li>GE2</li> <li>GE3</li> <li>GE4</li> </ul>              | 管理支持<br>Enable<br>Enable<br>Enable<br>Enable           | Path Cost 0 0 0 0 0 0 0 0 0 0 0 0 0 0 0 0 0 0 0 | No<br>No<br>No                                                       | <b>/维端口</b><br>、<br>、<br>、<br>、<br>、<br>、                                                                          | P2P MAC<br>Yes<br>Yes<br>Yes               |    |
| STP<br>线维护  | <ul> <li>▼ CIST端口状态</li> <li>Port</li> <li>GE1</li> <li>GE2</li> <li>GE3</li> <li>GE4</li> <li>GE5</li> </ul> | 管理支持<br>Enable<br>Enable<br>Enable<br>Enable<br>Enable | Path Cost 0 0 0 0 0 0 0 0 0 0 0 0 0 0 0 0 0 0 0 | No<br>No<br>No<br>No<br>No                                           | <b>/维端口 / 1</b> / 1<br>、<br>、<br>、<br>、<br>、<br>、<br>、<br>、<br>、<br>、<br>、<br>、<br>、<br>、<br>、<br>、<br>、<br>、<br>、 | P2P MAC<br>fes<br>fes<br>fes<br>fes<br>fes |    |

## 图表 5-10 STP端口配置

| TG-NI        | <b>37</b> + • • • • • • • • • • • • • • • • • • | 20 22 23 23 23 25 20 DOWN<br>10/100M Link<br>100010000M Link |
|--------------|-------------------------------------------------|--------------------------------------------------------------|
|              | 全局配置 靖口配置 网桥设置 高级配置                             | 選出 重启 English                                                |
| 设备状态<br>基本设置 | STP网桥设置                                         |                                                              |
| 高级配置         | STP网桥设置                                         |                                                              |
| 网络安全         | 优先级                                             | 32768                                                        |
| 端山限速<br>风暴控制 | 需要路由跟踪数量                                        | 20 (1-40)                                                    |
| 端口保护         | 转发时间                                            | 15 (4-30)                                                    |
| DoS          | 最大老化时间                                          | 20 (6-40)                                                    |
| STP<br>系统维护  | Tx持有计数                                          | 6 (1-10)                                                     |
|              | 间候时间                                            | 1 (1-10)                                                     |
|              | 应用                                              |                                                              |

图表 5-11 STP网桥配置

| rg-n     | ET  | 1          | 1     |                         | 7 1 2 0   |                       | 9 10 11 12 | 23 24 25 26 DOWN<br>10/100M Li<br>1000/1000 | nk<br>DM Link |            |            |                 |
|----------|-----|------------|-------|-------------------------|-----------|-----------------------|------------|---------------------------------------------|---------------|------------|------------|-----------------|
|          | 全局間 | 记置         | 端口配   | 置 网桥设置                  | 高级配置      |                       |            |                                             |               | 逋          | 出 重启 Ex    | nglish          |
| 态        |     | CIS        | ST端口  | 设置                      |           |                       |            |                                             |               |            |            |                 |
| LE<br>LE | c   | :IS'       | T端口设  | t置                      |           |                       |            |                                             |               |            |            |                 |
| t全       |     |            |       |                         |           | 端口选择                  |            |                                             |               |            | 优先级        |                 |
| 限速<br>控制 |     |            |       |                         |           | 选择端口                  | *          |                                             |               |            | 128 💌      |                 |
| 保护       |     | 应用         | 1     |                         |           |                       |            |                                             |               |            |            |                 |
|          |     |            |       |                         |           |                       |            |                                             |               |            |            |                 |
| 护        |     | <b>-</b> 5 | 5ТР端口 | 状态                      |           |                       |            |                                             |               |            |            |                 |
|          |     |            |       | Indentifier             | Path Cost |                       | Root Path  | the shared by                               | Edge Port     | Ρ2Ρ ΜΔΟ    | 14 - 0- 00 | <b>N</b> = 10.4 |
|          |     |            | Port  | (Priority /<br>Port Id) | Conf/Oper | 指定根桥狭器                | Cost       | 指定两桥                                        | Conf/Oper     | Conf/Oper  | 墙口作用       | 嘴口状态            |
|          |     |            | GE1   | 128 / 1                 | 0 / 20000 | 0 / 00:00:00:00:00:00 | 0          | 0 / 00:00:00:00:00:00                       | No / No       | Auto / No  | Disabed    | Disabled        |
|          |     |            | GE2   | 128 / 2                 | 0 / 20000 | 0 / 00:00:00:00:00:00 | 0          | 0 / 00:00:00:00:00:00                       | No / No       | Auto / Yes | Disabed    | Forwarding      |
|          |     |            | GE3   | 128 / 3                 | 0 / 20000 | 0 / 00:00:00:00:00:00 | 0          | 0 / 00:00:00:00:00:00                       | No / No       | Auto / No  | Disabed    | Disabled        |
|          |     |            | GE4   | 128 / 4                 | 0 / 20000 | 0 / 00:00:00:00:00:00 | 0          | 0 / 00:00:00:00:00:00                       | No / No       | Auto / No  | Disabed    | Disabled        |
|          |     |            | GE5   | 128 / 5                 | 0 / 20000 | 0 / 00:00:00:00:00:00 | 0          | 0 / 00:00:00:00:00:00                       | No / No       | Auto / No  | Disabed    | Disabled        |

图表 5-12 STP网桥配置

以上各图为交换机STP配置界面。客户可以根据网络需求配置交换机的生成 树设置。(生成树STP、快速生成树RSTP)。

# 第5章 系统维护

设备**启**动

| TG-NE        | DOWN<br>1 2 2 1 2 1 2 1 2 1 2 1 2 1 2 1 2 1 2 1 |    |    |         |
|--------------|-------------------------------------------------|----|----|---------|
| ¥            | 各重启                                             | 進出 | 重启 | English |
| 设备状态<br>基本设置 | 重启设备                                            |    |    |         |
| 高级配置<br>网络安全 | 重启                                              |    |    |         |
| 系统维护         |                                                 |    |    |         |
| 设备重启         |                                                 |    |    |         |
| 默认出厂设置       |                                                 |    |    |         |
| 固件升级         |                                                 |    |    |         |
| Ping检测       |                                                 |    |    |         |
| IPV6 Ping检测  |                                                 |    |    |         |
| 网线诊断         |                                                 |    |    |         |
| 公司信息         |                                                 |    |    |         |

#### 图表 6-1 设备启动

图为**交**换机热重启控制界面。在页面中, 当修改系统MAC地址等需要重启的 设置后, 建议重新启动设备来使设置生效。

# **默**认出厂设置

| TG-NI               |        |    |            |  |
|---------------------|--------|----|------------|--|
|                     | 默认出厂设置 | 退出 | 重启 English |  |
| 设备状态<br>基本设置        | 恢复出厂设置 |    |            |  |
| 高级配置<br>网络安全        | 恢复     |    |            |  |
| 系统维护                |        |    |            |  |
| 已重                  |        |    |            |  |
| 固件升级                |        |    |            |  |
| Ping检测              |        |    |            |  |
| IPV6 Ping检测<br>网线诊断 |        |    |            |  |
| 公司信息                |        |    |            |  |

#### 图表 6-2 默认出厂设置

图为交换机恢复出厂设置界面。在页面中,可以将系统恢复到出厂设置,包 括各项配置以及IP地址和管理员密码均会回到初始化设置。

### 固件升级

| TG-NE                |           | DOWN<br>10/100M Link<br>1000/10000M Link |    |    |         |
|----------------------|-----------|------------------------------------------|----|----|---------|
| C.                   | 件升级       |                                          | 進出 | 重启 | English |
| 设备状态<br>基本设置         | 固件升级      |                                          |    |    |         |
| 高级 <b>配置</b><br>网络安全 | ( 測览 ) 升级 |                                          |    |    |         |
| 系 <b>统维护</b><br>设备面息 |           |                                          |    |    |         |
| 默认出厂设置               |           |                                          |    |    |         |
| - 固件升级<br>Ping检测     |           |                                          |    |    |         |
| IPV6 Ping检测          |           |                                          |    |    |         |
| 网线诊断<br>公司信息         |           |                                          |    |    |         |

#### 图表 6-3 固件升级

图为交换机版本升级界面。在页面中,软件升级用于升级交换机版本,界面 会显示当前系统的软件版本号,可与需要升级的版本号进行比对。公司网站(http:// /www.tg-

net.cn)提供交换机的升级文件,用户可从网站下载升级文件进行升级交换机版本。

# Ping检测

| Pin<br>犬态<br>分音                  | e检测<br>Ping测试 | 通数 難局 English                       |
|----------------------------------|---------------|-------------------------------------|
| ۲.<br>۲.                         | Ping测试配置      |                                     |
| <b>安全</b>                        | IP地址          | 192.168.1.100 (x.x.x.x or hostname) |
| <u>▶</u> 9*<br>計重启               | 计数            | 4 (1-5 Default:4)                   |
| 人出厂设置                            | 间隔(in sec)    | 1 (1-5   Default : 1 )              |
| 升級                               | 大小(in bytes)  | 56 (8 - 5120   Default : 56 )       |
| 19号被器<br>/6 Ping检测<br>乳诊断<br>司信息 |               |                                     |
|                                  | Ping结果        |                                     |
|                                  |               | 8                                   |

#### 图表 6-4 配置管理

图为交换机Ping(IPv4)检测显示界面。在页面中, Ping功能是用来测试网络上 某个具体的Client是否可以到达, 功能与windows命令行下的ping命令相同, 注意, 被PING的PC机IP必须与交换机的IP在相同网段。

# IPv6 Ping检测

|              |                                                                          | 10 10 10 10 10 10 10 10 10 10 10 10 10 1                                                                                                    |
|--------------|--------------------------------------------------------------------------|----------------------------------------------------------------------------------------------------|
| Ping测试       |                                                                          |                                                                                                    |
| Ping测试配置     |                                                                          |                                                                                                    |
| IP地址         | 192.168.1.100 (                                                          | (.x.x.x or hostname)                                                                                                    |
| 计数           | 4                                                                        | 1 - 5   Default : 4 )                                                                                                    |
| 间隔(in sec)   | 1 (                                                                      | 1 - 5   Default : 1 )                                                                                                    |
| 大小(in bytes) | 56 (                                                                     | 8 - 5120   Default : 56 )                                                                                                    |
| Ping结果       |                                                                          |                                                                                                    |
|              | retard<br>Ping例は計算<br>IP地址<br>计数<br>间隔(in sec)<br>大小(in bytes)<br>Ping結果 | Ping湯は         Ping湯は           Ping湯はた3音         192.168.1.100 0           计数         4           (同隔(in sec))         1           大小(in bytes)         56 |

图表 6-5 IPv6 Ping检测

图为交换机Ping(IPv6)检测显示界面。在页面中, Ping功能是用来测试网络上 某个具体的Client是否可以到达, 功能与windows命令行下的ping命令相同, 注意, 被PING的PC机IP必须与交换机的IP在相同网段。

网线检测

| TG-NE                |          |               |
|----------------------|----------|---------------|
|                      | 网络诊断     | 選出 重启 English |
| 设备状态<br>基本设置         | 网线测试     |               |
| 高级配置                 | 选择网线测试端口 |               |
| 网络安全                 | Port     |               |
| <u>赤就理</u> 了<br>设备重启 | GE1 🗸    |               |
| 默认出厂设置               |          |               |
| 固件升级                 | 网级测试     |               |
| Ping检测               |          |               |
| IPV6 Ping检测          | → 测试结果   |               |
| 阿线诊断                 |          |               |
| 公司信息                 |          |               |
|                      |          |               |

图2.5.2 网线检测

图为交换机端口连接的双绞线的工作状态显示界面。在页面中,用户可以选择需要检测的端口,点击【网线测试】可以显示此端口对应的双绞线工作状态。

# 公司信息

|              |                    | 選出 重启 English |  |
|--------------|--------------------|---------------|--|
| 设备状态<br>基本设置 | 公司信息               |               |  |
| 高级配置         |                    |               |  |
| 网络安全<br>系统维护 | 深圳市万阿傳道科技有限公司      |               |  |
| 设备重启         | 公司电话:400-088-7500  |               |  |
| 固件升级         | 官方网站:www.tg-net.cn |               |  |
| Ping检测       |                    |               |  |
| IPV6 Ping检测  |                    |               |  |
| 网线诊断         |                    |               |  |
| 公司信息         |                    |               |  |

## 图2.5.2 网线检测

图为**深圳万网博通科技有限公司信息显示界面。在页面中**, 现实**公司名称、** 公司服务电话、公司官方网站。

# **附**录 常见故障诊断

| 故障现象                                               | 可能的故障原因                                                         | 解决方法                                                                               |
|----------------------------------------------------|-----------------------------------------------------------------|------------------------------------------------------------------------------------|
| 加电时所有指示灯均不亮                                        | 电 <b>源</b> 连接错误或供电不正常                                           | 检查电 <b>源</b> 线 <b>和插座</b>                                                          |
| LINK指示灯不亮                                          | <ol> <li>M线损坏或连接不牢。</li> <li>M线类型错误或网线过长,超<br/>出允许范围</li> </ol> | 更换网线                                                                               |
| 网络 <b>能通, 但</b> 传输 <b>速度变慢, 有</b><br>丢 <b>包</b> 现象 | 交换机与网络终端以太网口工作<br>模式不匹配                                         | 设置以太网口工作模式使其匹配或将其设为<br>自适应工作模式                                                     |
| 在某一口可通,将网线换到其<br>他口时则不通                            | 将网线换到其他网口时,如果此<br>端口所连接的设备没有发送数据<br>,交换机将学不到新地址,因此此<br>端口会暂时不通  | 120秒后交换机的地址会自动更新,此现象会<br>自动消失;或者从此网口发送数据也会使交<br>换机立即更新其地址表                         |
| <b>所有ACT指示灯</b> 闪烁, 网络速<br>率变慢                     | 广播风暴                                                            | <ol> <li>1□ 检查网络连接是否成环路, 合理配置网络;</li> <li>2□ 检查是否有站点发送大量的广播包</li> </ol>            |
| 正常工作一段时间后停止工作                                      | 1. 电 <b>源不正常</b> ;<br>2. 过热;                                    | <ol> <li>1. 检查电源是否有接触不良,电压过低或过高;</li> <li>2. 检查周围环境,通风孔是否畅通,交换机风扇是否工作正常</li> </ol> |